# Introduction to Informix Dynamic Server on Mac OS X

Carlton Doe IBM cdoe@us.ibm.com

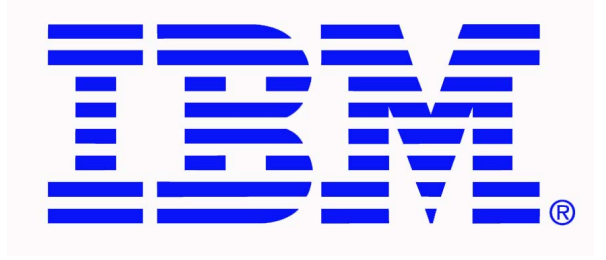

### Ver. 5 -- 11/1/2010

### Agenda

- System stuff to do first
  - Server tools for client version of O/S
  - access to a terminal window
  - enable root account (on client version of O/S)
  - kernel tuning prior to installing IDS and starting your first instance
- Opening and installing the software
  - installing the software
    - checking on user "informix"
- Preparing to start your first IDS instance
  - modifying the profile
  - creating where the instance will live
  - the basic instance files
  - turn it on!!
- Appendix
  - Architectural overview
  - optional -- configuring and starting a demo instance

### System stuff to do first

- Informix Dynamic Server was born and bred in a Unix environment
  - its architecture is completely different from other data servers available today
    - fully multi-threaded from the core out
    - object-relational, not just relational
      - can define data types, access methods, add user-defined processing elements
  - almost everything can be executed at the command line
  - command line is the preferred interface for IDS administration though graphical tools are available
- In preparing for installation, some tasks will require "root" access
  - directory creation and setting permissions
- Using a terminal window to execute some steps may be faster than through the GUI. Your interface preference may vary but CLI and graphical will be shown

### Server tools for client O/S

- Strongly recommend you install Mac OS X Server Management software on client version of Mac OS X
  - will be used to check "informix" user and group creation later
  - can be downloaded from:

| —                                          |                                                          |      |
|--------------------------------------------|----------------------------------------------------------|------|
| 00                                         | Workgroup Manager: Local                                 | C    |
| Server Admin                               | s New User Delete Refresh New Window Search              |      |
| € + Authenticated as root to local directo | ory: /Local/Default                                      | (    |
|                                            | Basic Advanced Groups Home Mail Print Quota Info Windows |      |
| Q- Name Contains                           | Name: informix                                           | 200  |
| User Name 🔺 UID                            | User ID: 502                                             |      |
| k cdoe 501     informix 502                | Short Names: informix                                    |      |
| -                                          |                                                          |      |
|                                            |                                                          |      |
|                                            | Password: ••••••• Verify: ••••••                         |      |
|                                            | User can 🗹 administer this server                        |      |
|                                            | ✓ access account                                         |      |
|                                            | Account Summary                                          |      |
|                                            | Location: cdoes-macbook-pro.local/Local/Default          |      |
|                                            | Home: /Users/informix<br>Primary Group: Users (20)       |      |
|                                            | Mail: No mail service for this user                      |      |
|                                            | Print Quota: None                                        |      |
|                                            | Password: Shadow Password                                |      |
|                                            | Presets: No Presets Revert                               | Save |
| 1 of 2 users selected                      |                                                          |      |

http://support.apple.com/kb/dl968

### Access to a terminal window

- Mac OS X comes with a built-in terminal program called "terminal"
  - found in the **Application:Utilities**

| 0 0                               |       |            | Termina  | l — ba | sh - | - 7 | 79×24 | ł                 |  |
|-----------------------------------|-------|------------|----------|--------|------|-----|-------|-------------------|--|
| 8                                 | b     | ash        | 6        | 3      |      | ł   | bash  |                   |  |
| drwxrwxr-x                        | 90    | informix   | informix | 3060   | Mar  | 15  | 22:50 | etc               |  |
| drwxr-xr-x                        | 10    | informi×   | informi× | 340    | Mar  | 15  | 22:49 | extend            |  |
| drw×r-×r-×                        | 30    | informi×   | informix | 1020   | Mar  | 15  | 22:50 | forms             |  |
| drw×r-×r-×                        | - 7   | informi×   | informix | 238    | Mar  | 15  | 22:48 | gls               |  |
| drw×r-×r-×                        | 3     | root       | informi× | 102    | Mar  | 15  | 22:50 | gsk               |  |
| drw×r-×r-×                        | 4     | informi×   | informi× | 136    | Mar  | 15  | 22:50 | help              |  |
| drw×r-×r-×                        | 17    | informi×   | informi× | 578    | Mar  | 15  | 22:49 | ids_license       |  |
| drw×r-×r-×                        | 8     | informi×   | informi× | 272    | Mar  | 15  | 22:50 | incl              |  |
| -rw×r-×r-×                        | 1     | informi×   | informix | 15986  | Mar  | 8   | 09:52 | installesql       |  |
| drw×r-×r-×                        | 3     | informi×   | informix | 102    | Mar  | 15  | 22:50 | ism               |  |
| drw×r-×r-×                        | 28    | informi×   | informix | 952    | Mar  | 15  | 22:50 | lib               |  |
| drw×r-×r-×                        | 3     | informix   | informix | 102    | Mar  | 15  | 22:47 | master_license    |  |
| drw×r-×r-×                        | - 7   | informix   | informix | 238    | Mar  | 15  | 22:49 | msg               |  |
| drw×r-×r-×                        | 3     | informix   | informix | 102    | Mar  | 15  | 22:48 | release           |  |
| drw×r-×r-×                        | 15    | informix   | informix | 510    | Mar  | 15  | 22:47 | sdk_license       |  |
| drw×r-×r-×                        | 11    | informix   | informix | 374    | Mar  | 15  | 22:50 | snmp              |  |
| drwxrwx                           | 2     | informix   | informix | 68     | Mar  | 15  | 22:49 | ssl               |  |
| drwxrwx                           | 3     | informix   | informix | 102    | Mar  | 15  | 22:51 | tmp               |  |
| drw×r-×r-×                        | 4     | informix   | informix | 136    | Mar  | 15  | 22:49 | uninstall_csdk    |  |
| drw×r-×r-×                        | 4     | informix   | informix | 136    | Mar  | 15  | 22:50 | uninstall_ids1150 |  |
| -rw×r-×r-×                        | 1     | root       | informix | 29713  | Mar  | 12  | 14:25 | uninstallserver   |  |
| cdoes_macbook_pro:11_5 cdoe\$ pwd |       |            |          |        |      |     |       |                   |  |
| /opt/IBM/informix/11_5            |       |            |          |        |      |     |       |                   |  |
| cdoes-macboo                      | ok-pi | ro:11_5 cd | oe\$     |        |      |     |       |                   |  |

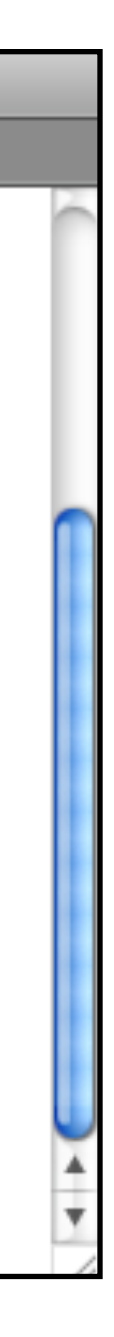

### Access to a terminal window

- Many users prefer to use an open source program called iTerm
  - available from iterm.sourceforge.net/
  - has more features, easier to use

See the Appendix for important configuration and use information!

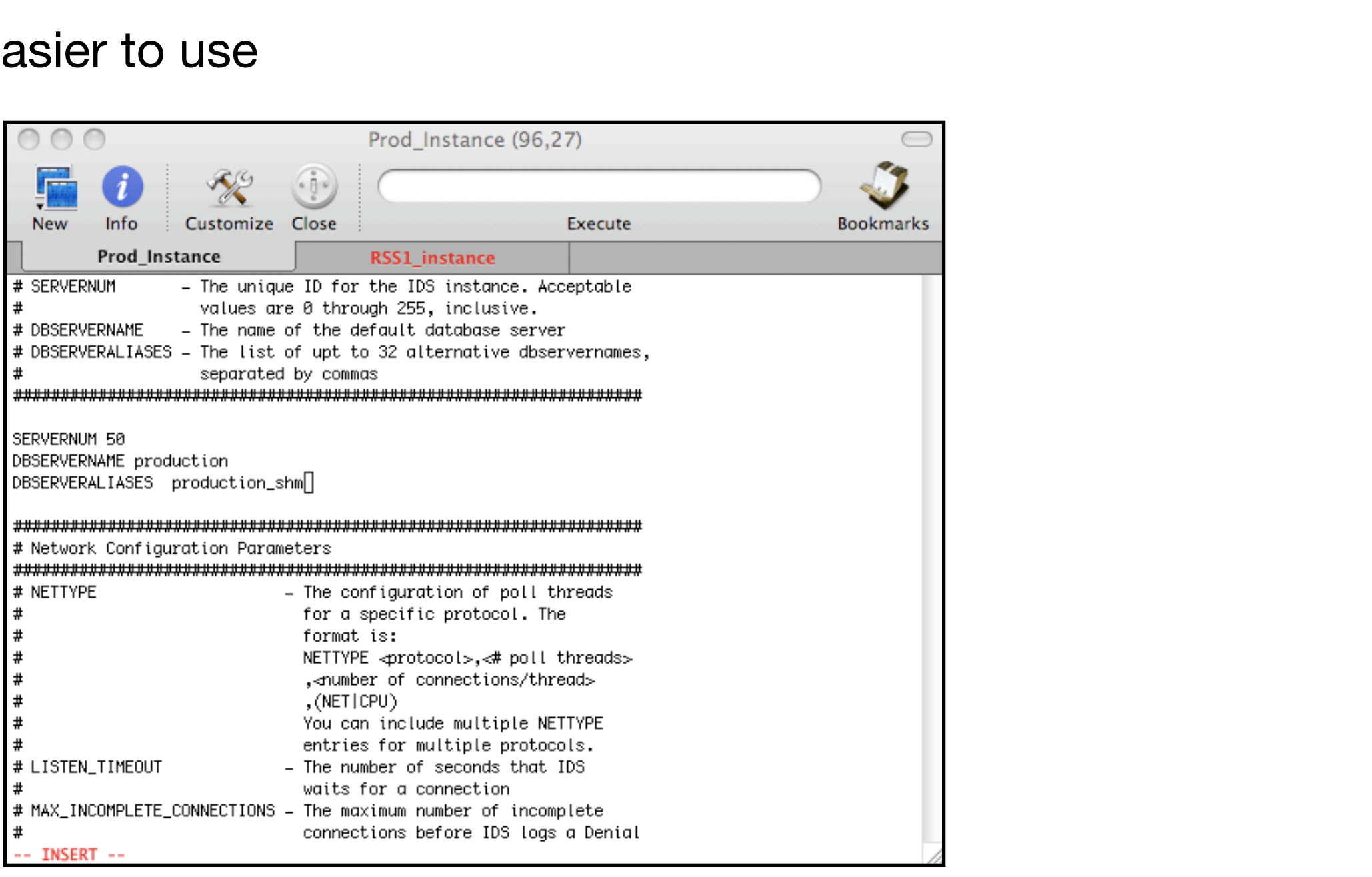

not required for those using Mac OS X Server

- "Superuser" access can make creating directories and setting permissions easier
- IS required in order to tune the kernel (discussed next)
  - keep the password secure!!!
- Process is different for Leopard vs Snow Leopard
  - For Leopard
    - using an account with "admin" privileges, open Applications:Directory Utility
      - click on lock to open, enter administration password

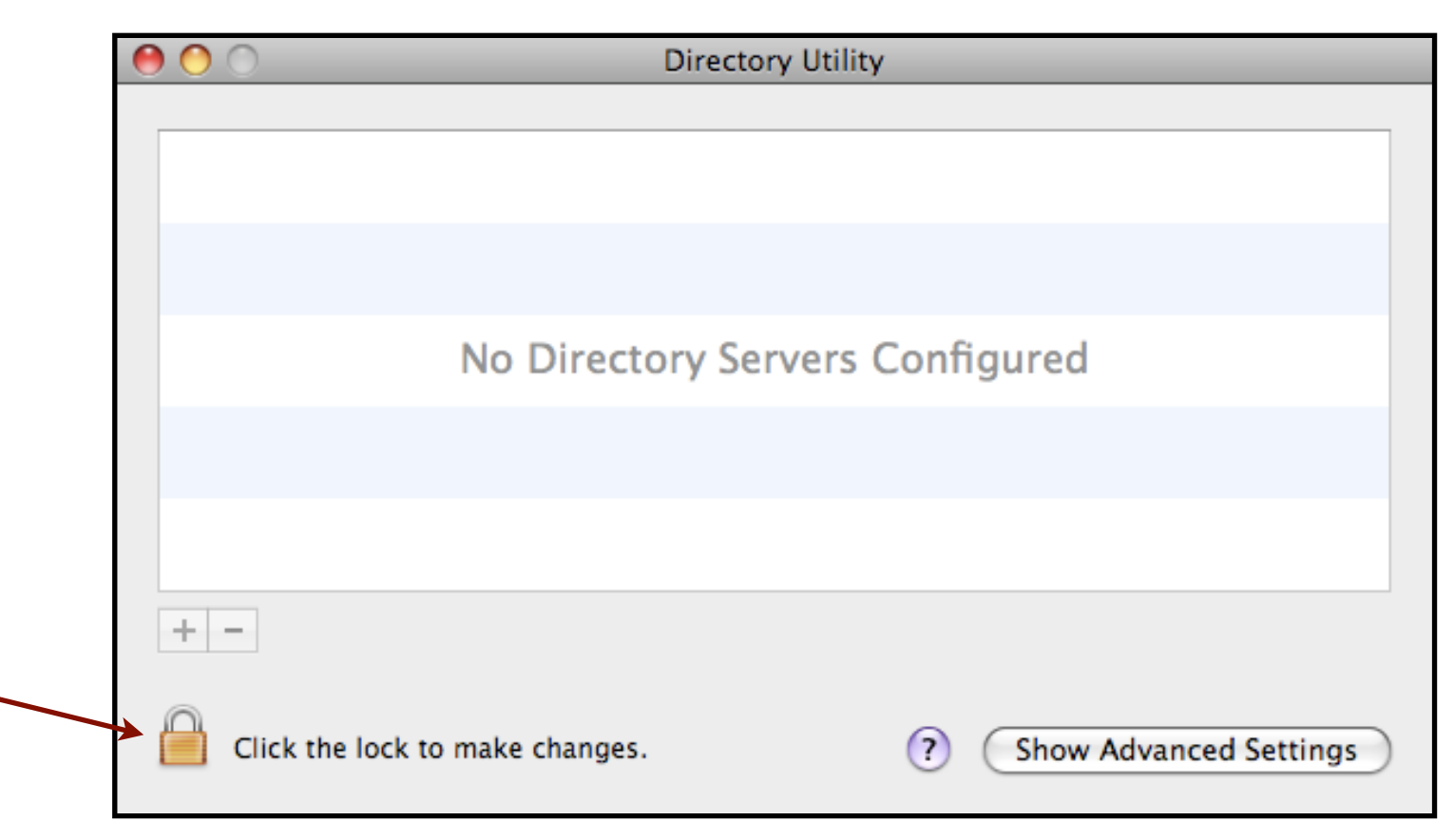

- For Leopard (cont)
  - Select the Enable Root User from the Edit menu
    - create password
    - agree to disable automatic login, if not already disabled

| 📹 Directory Utility            | File | Edit          | Window                     | Help        |                 |
|--------------------------------|------|---------------|----------------------------|-------------|-----------------|
|                                |      | Und           | do                         |             | ЖZ              |
|                                |      | Rec           | olo                        |             | ☆₩Z             |
|                                |      | Cut           | t                          |             | ЖX              |
| Contraction and the            |      | Cop           | ру                         |             | ЖC              |
|                                |      | Pas           | te                         |             | ЖV              |
|                                |      | Cle           | ar                         |             |                 |
|                                |      | Sel           | ect All                    |             | ЖA              |
|                                |      | Cha           | ange Root                  | Password.   |                 |
|                                |      | Ena           | ıble Root l                | Jser        |                 |
| 1111-18-2-4-3                  |      | Sea           | rch For Ma                 | ac OS X Ser | vers            |
|                                |      | Spe           | cial Chara                 | cters       | ₩Г              |
| a second and the second second |      | Section Party | Carlo and the start of the | 1.1.1       | A CONTRACTOR OF |

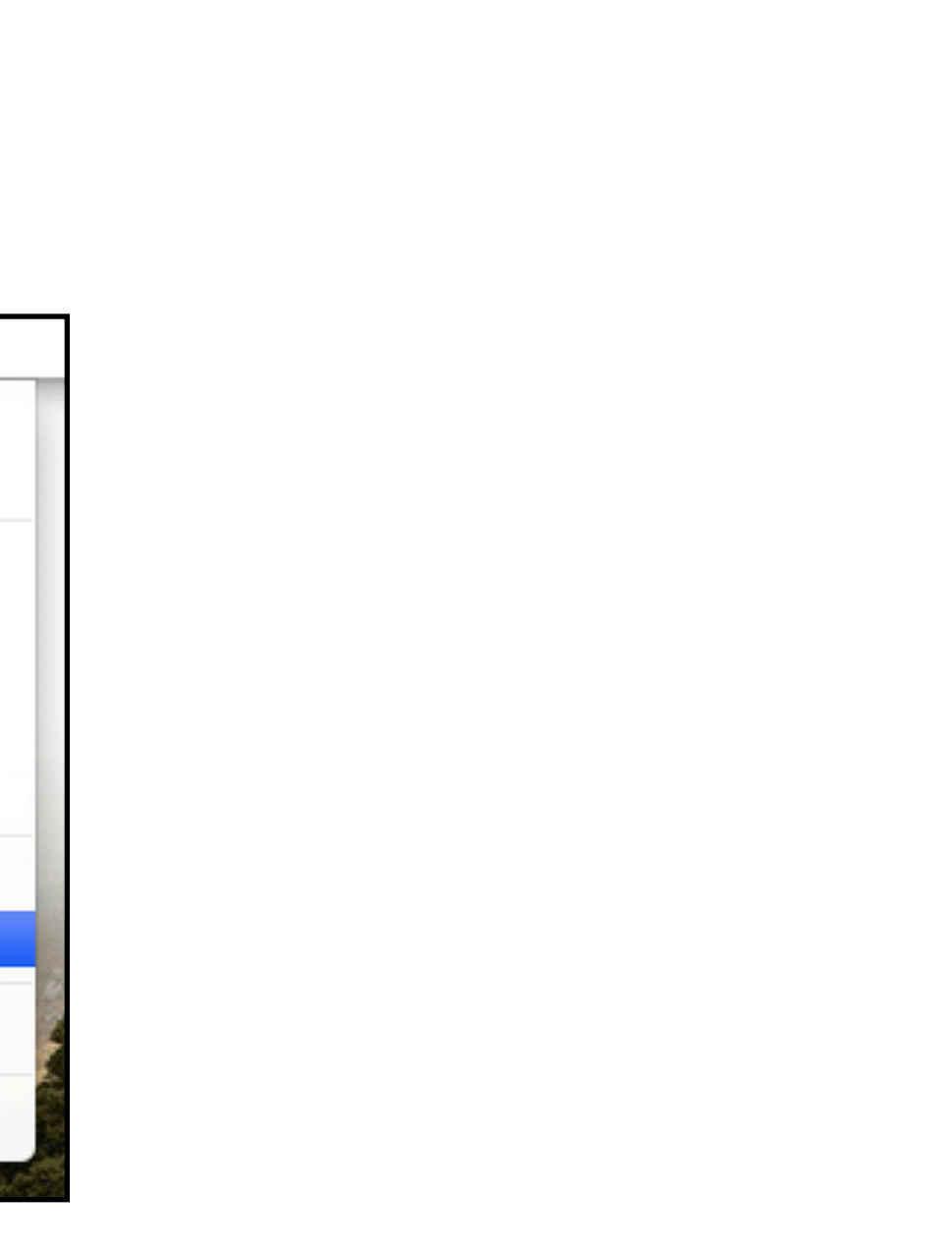

### For Snow Leopard

- using an account with "admin" privileges, open /System/Library/CoreServices/ **Directory Utility** 
  - click on lock to open, enter administration password

| • | 00           | )                            | Directory Utility                             |       |
|---|--------------|------------------------------|-----------------------------------------------|-------|
| S | ervices      | Search Policy                |                                               |       |
|   |              | Select a servio              | ce and click the pencil icon to edit settings |       |
|   | Enable       | Name                         | Version                                       |       |
|   |              | Active Directory             | 6.1                                           |       |
|   | $\checkmark$ | BSD Flat File and NIS        | 6.4                                           |       |
|   |              | LDAPv3                       | 6.4                                           |       |
|   | $\checkmark$ | Local                        | 6.4                                           |       |
|   |              |                              |                                               |       |
|   |              |                              |                                               |       |
|   |              |                              |                                               |       |
|   |              |                              |                                               |       |
|   |              |                              |                                               |       |
|   |              |                              |                                               |       |
|   | /            |                              |                                               |       |
|   | 💼 c          | lick the lock to prevent fur | ther changes.                                 | ? App |

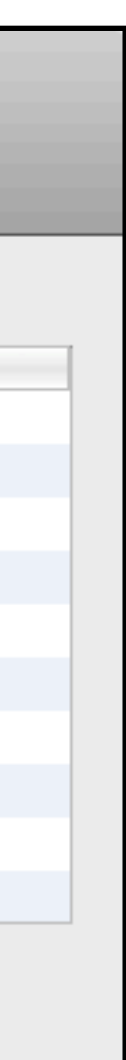

- For Snow Leopard (cont)
  - select the Enable Root User option from the Edit menu
  - enter the password for the root user ID
  - re-lock the utility when done

| Edit Window He               | elp                         |                                 |                                              |   |
|------------------------------|-----------------------------|---------------------------------|----------------------------------------------|---|
| Undo<br>Redo                 | ¥Z<br>ዕዝZ                   | Direct                          | tory Utility                                 |   |
| Cut<br>Copy<br>Paste         | 第X<br>第C<br>第V              | olicy                           |                                              |   |
| Clear<br>Select All          | жA                          | Select a service and click      | the pencil icon to edit settings.<br>Version |   |
| Change Root Pas              | sword                       | e Directory                     | 6.1                                          |   |
| Enable Root User             |                             | lat File and NIS                | 6.4                                          |   |
| Search For Mac O             | S X Servers                 | v3                              | 6.4<br>6.4                                   |   |
| Special Character            | s ℃#T                       |                                 |                                              |   |
|                              |                             |                                 |                                              |   |
|                              |                             |                                 |                                              |   |
|                              |                             |                                 |                                              |   |
|                              |                             |                                 |                                              |   |
| and the second second second |                             |                                 |                                              |   |
|                              | ~                           |                                 |                                              |   |
|                              | 👖 Click the                 | e lock to prevent further chang | es.                                          | ? |
| and the second second        | PARTICIPACION DE LA COMPANY |                                 |                                              |   |

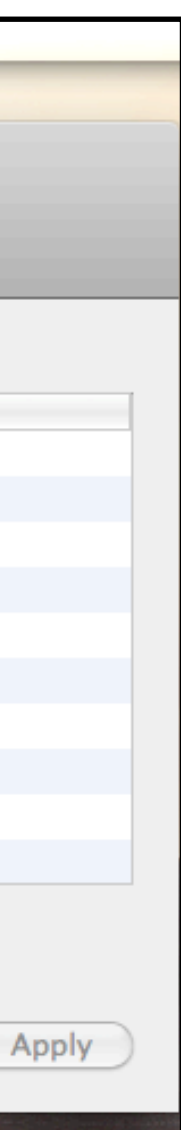

- A data server like IDS requires a lot of horsepower from the operating system
  - default Mac OS X kernel parameters are insufficient for IDS to function so must be tuned
  - read the machine notes for specific kernel tuning guidelines
    - available from README file in the installation image

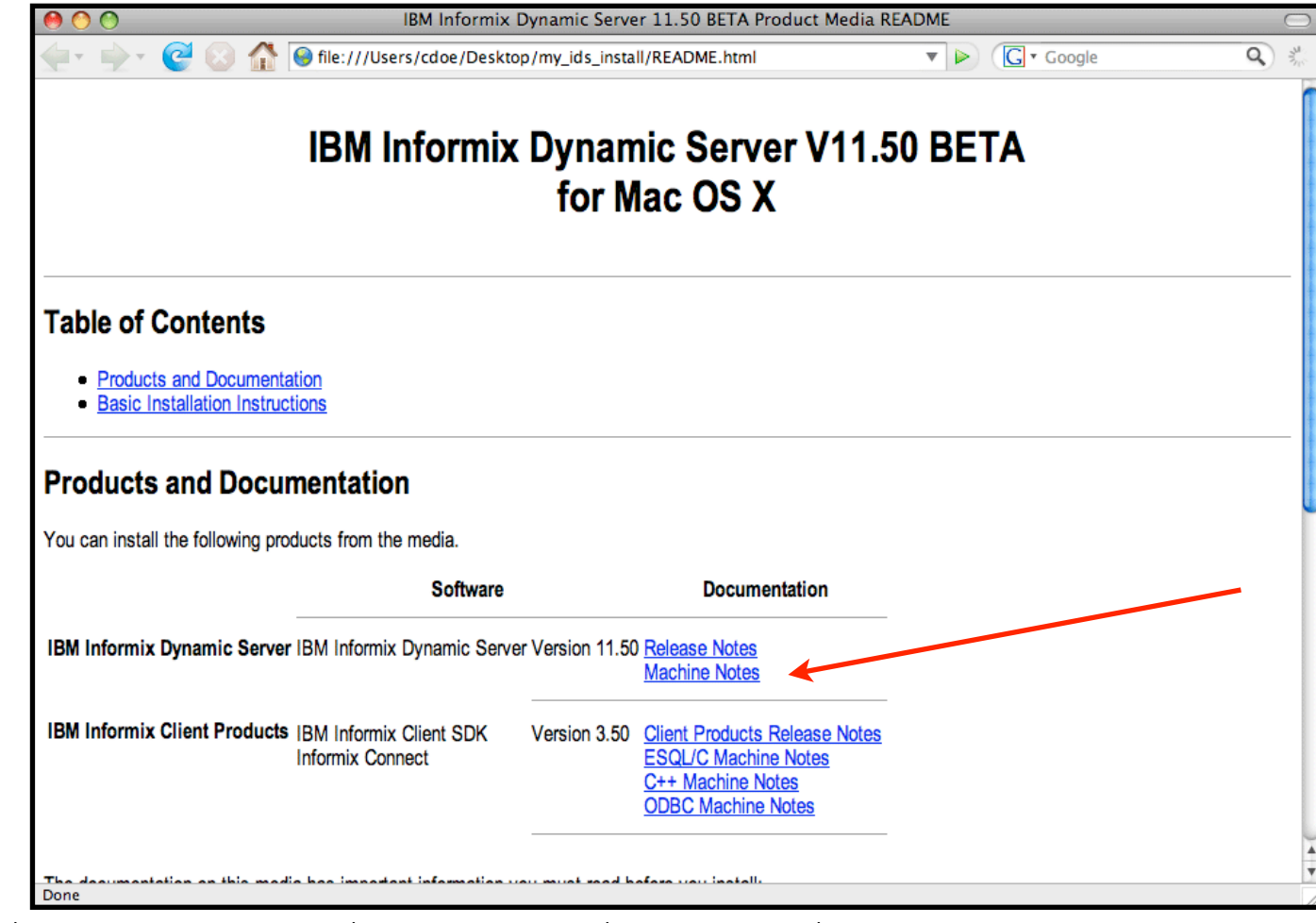

• or \$INFORMIXDIR/release/en\_us/0333/ids\_machine\_notes\_11.50.txt

### ng system nction so must be tuned

- Of interest are the recommended kernel operating parameters under which IDS was compiled, tested and certified for operation on Mac OS X:
  - 1. Kernel Parameters

The values of the kernel parameters that were used for testing this product are given below. These values might need to be tuned depending on the application and availability of system resources.

```
kern.sysv.shmmax=4398046511104
```

kern.sysv.shmmin=1

kern.sysv.shmmni=512

kern.sysv.shmseg=512

kern.sysv.shmall=1073741824

kern.sysv.semume=10

kern.sysv.semmsl=87381

kern.sysv.semmnu=87381

kern.sysv.semmns=87381

kern.sysv.semmni=87381

kern.maxfiles=2147483647

kern.maxfilesperproc=40000

kern.maxvnode=150000

Note: this values are examples. They may be different from what is in the release notes on your distribution of the software

• To see what your kernel is set to, as "root" use the sysctl command to extract each of the referenced parameters to a file

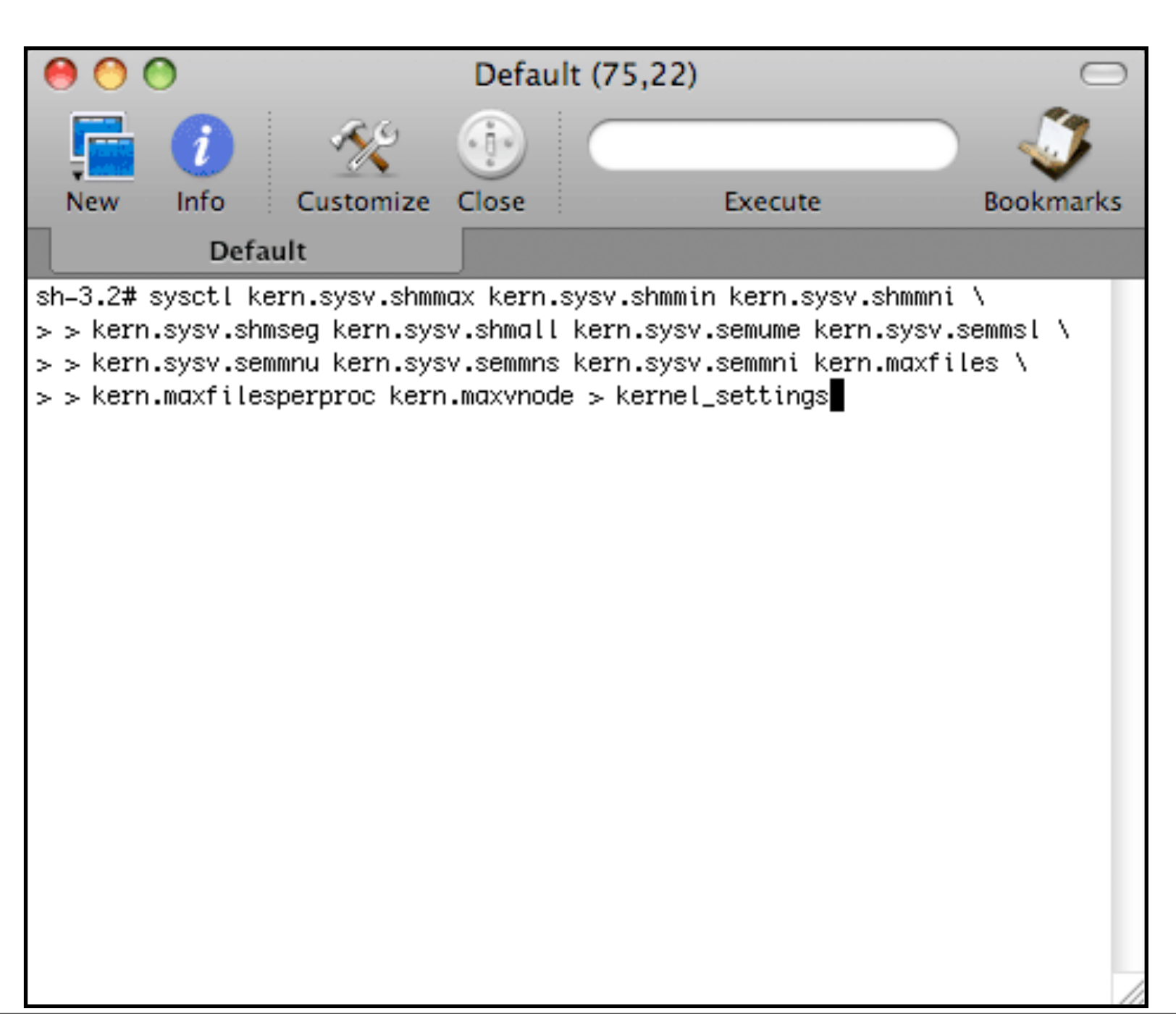

### Compare the results and see what changes need to be made

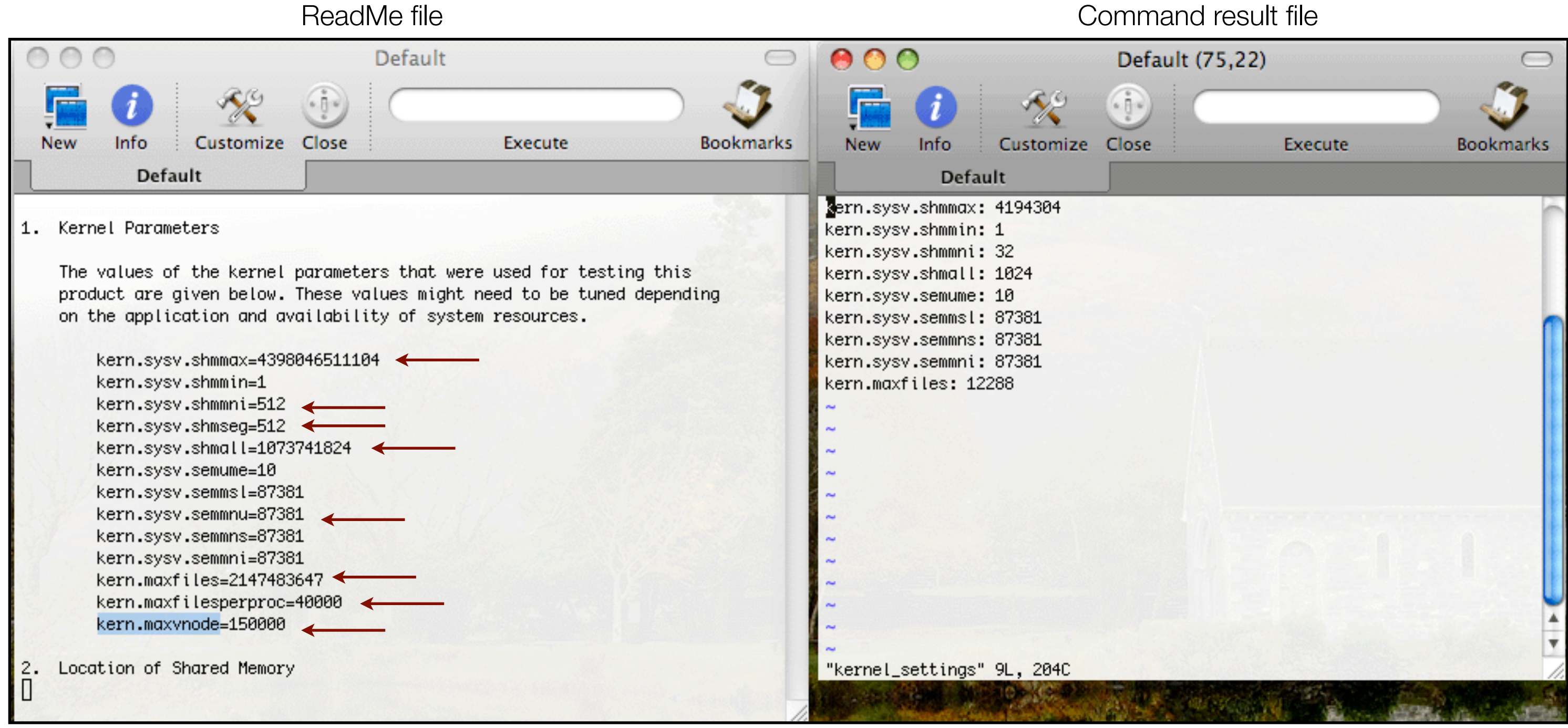

- Create (or update) /etc/sysctl.conf to include the parameters requiring tuning
- Restart computer for new parameters to take effect

| 00                                                                                                    | 9                                                                                                    |                                                                                                    | Defa  | ult (75,22) |         | 0       |
|----------------------------------------------------------------------------------------------------|----------------------------------------------------------------------------------------------------|----------------------------------------------------------------------------------------------------|-------|-------------|---------|---------|
| <b>-</b>                                                                                               | 1                                                                                                    | The second second second second second second second second second second second second second second second se | ٢     |             |         | - 🧳     |
| New                                                                                                    | Info                                                                                                 | Customize                                                                                                    | Close |             | Execute | Bookmar |
|                                                                                                    | Defa                                                                                                 | ult                                                                                                    |       |             |         |         |
| kern.sysv<br>kern.sysv<br>kern.sysv<br>kern.sysv<br>kern.maxt<br>kern.maxt<br>kern.maxv<br>~<br>~<br>~ | v.shmmax=<br>v.shmseg=<br>v.shmsel=<br>v.shmall=<br>v.semmnu=<br>files=214<br>filesperp<br>vnode=150 | :439804651110<br>:512<br>:512<br>:1073741824<br>:87381<br>:7483647<br>)roc=40000<br>)00                         |       |             |         |         |
| ~                                                                                                    |                                                                                                    |                                                                                                    |       |             |         |         |
| ~                                                                                                    |                                                                                                    |                                                                                                    |       |             |         |         |
| ~                                                                                                    |                                                                                                    |                                                                                                    |       |             |         |         |
| ∼<br>"sysctl (                                                                                         | conf" 8                                                                                              | . 1970 writte                                                                                                   | 'n    |             |         |         |

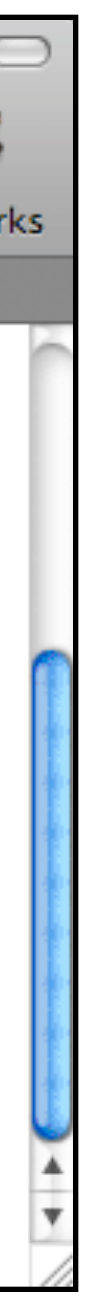

• Double click the . dmg package to mount the installation media

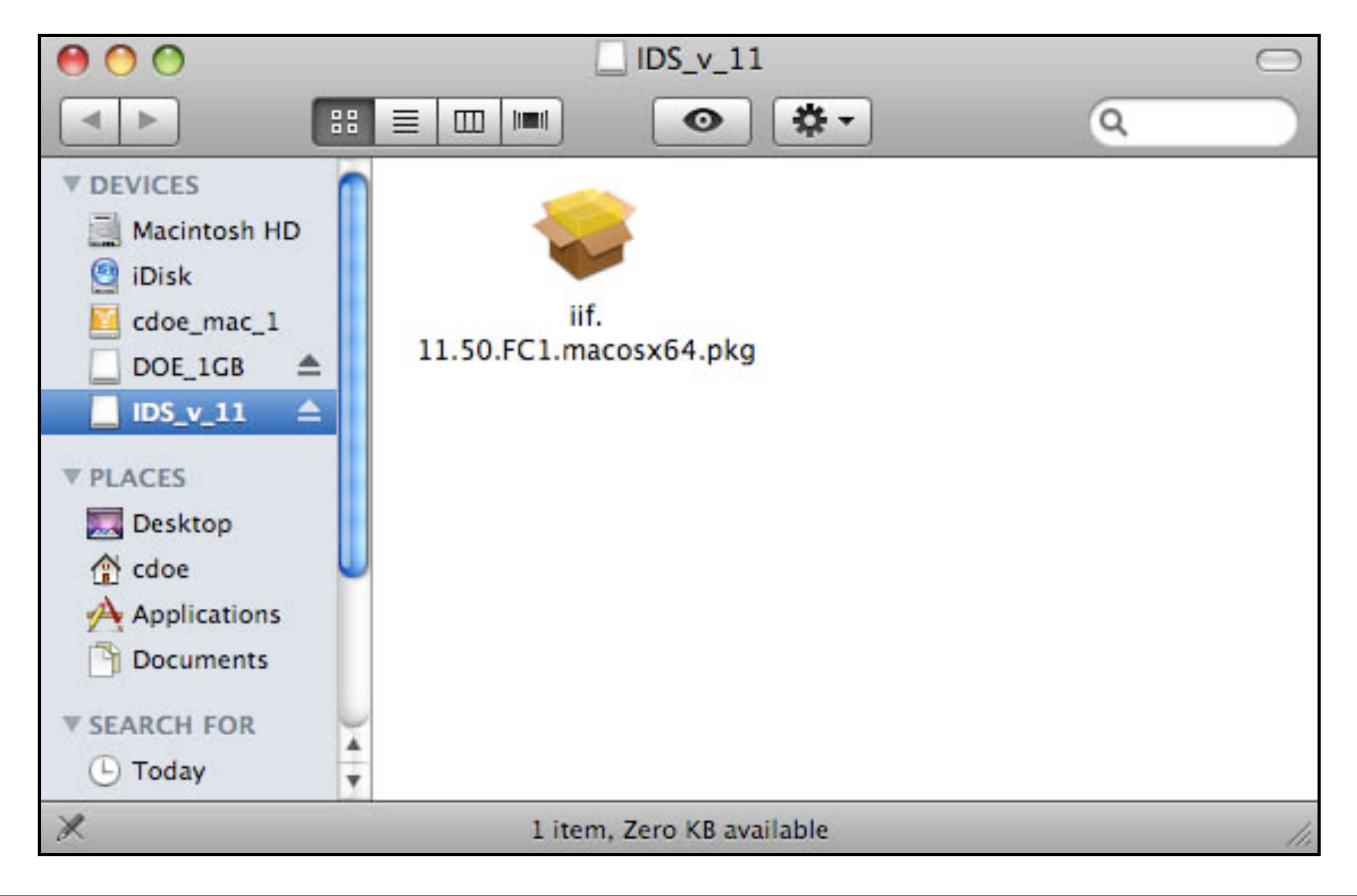

• Move through the greeting windows

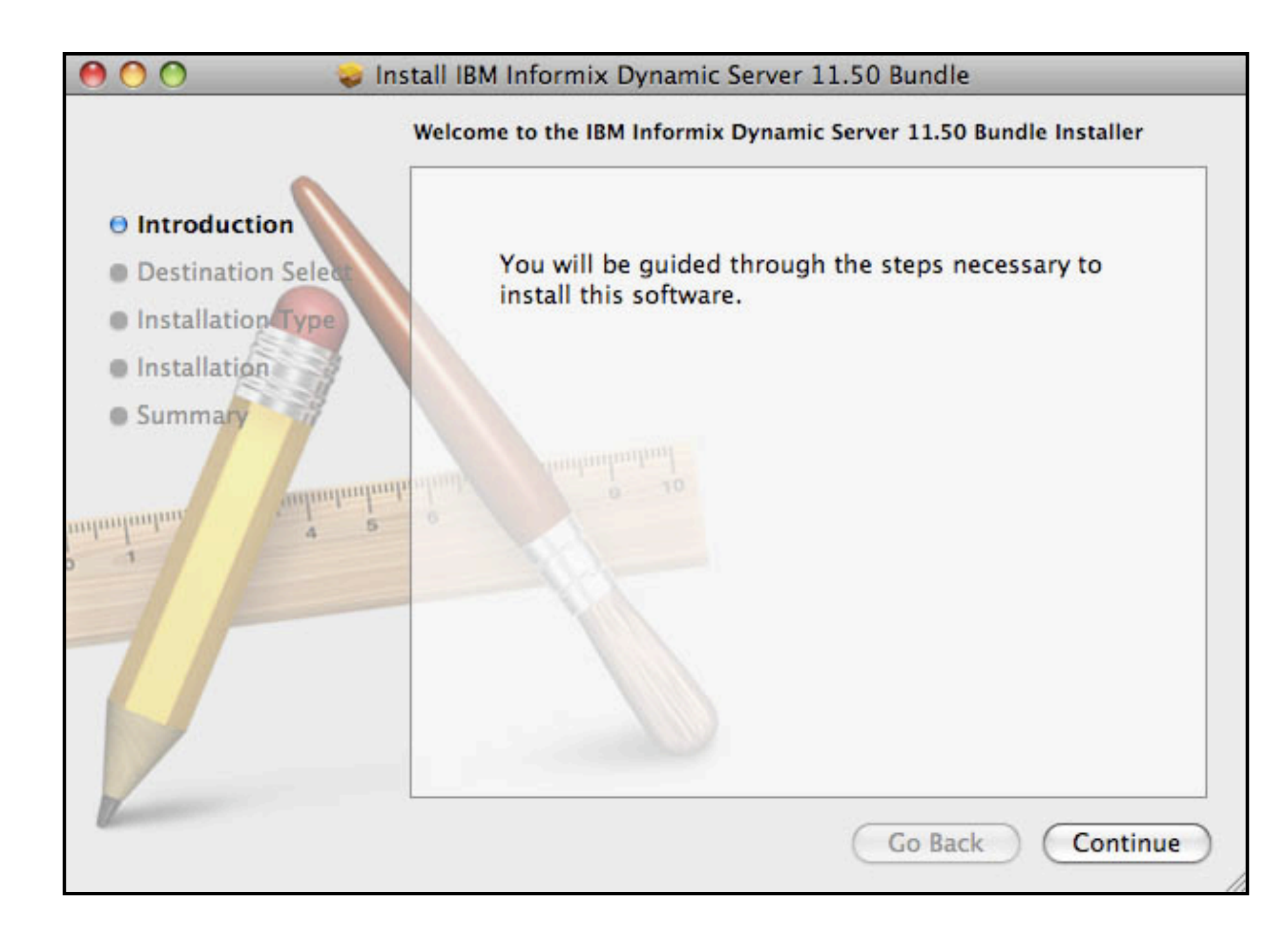

• This begins the extract of the IDS binary into an installable form

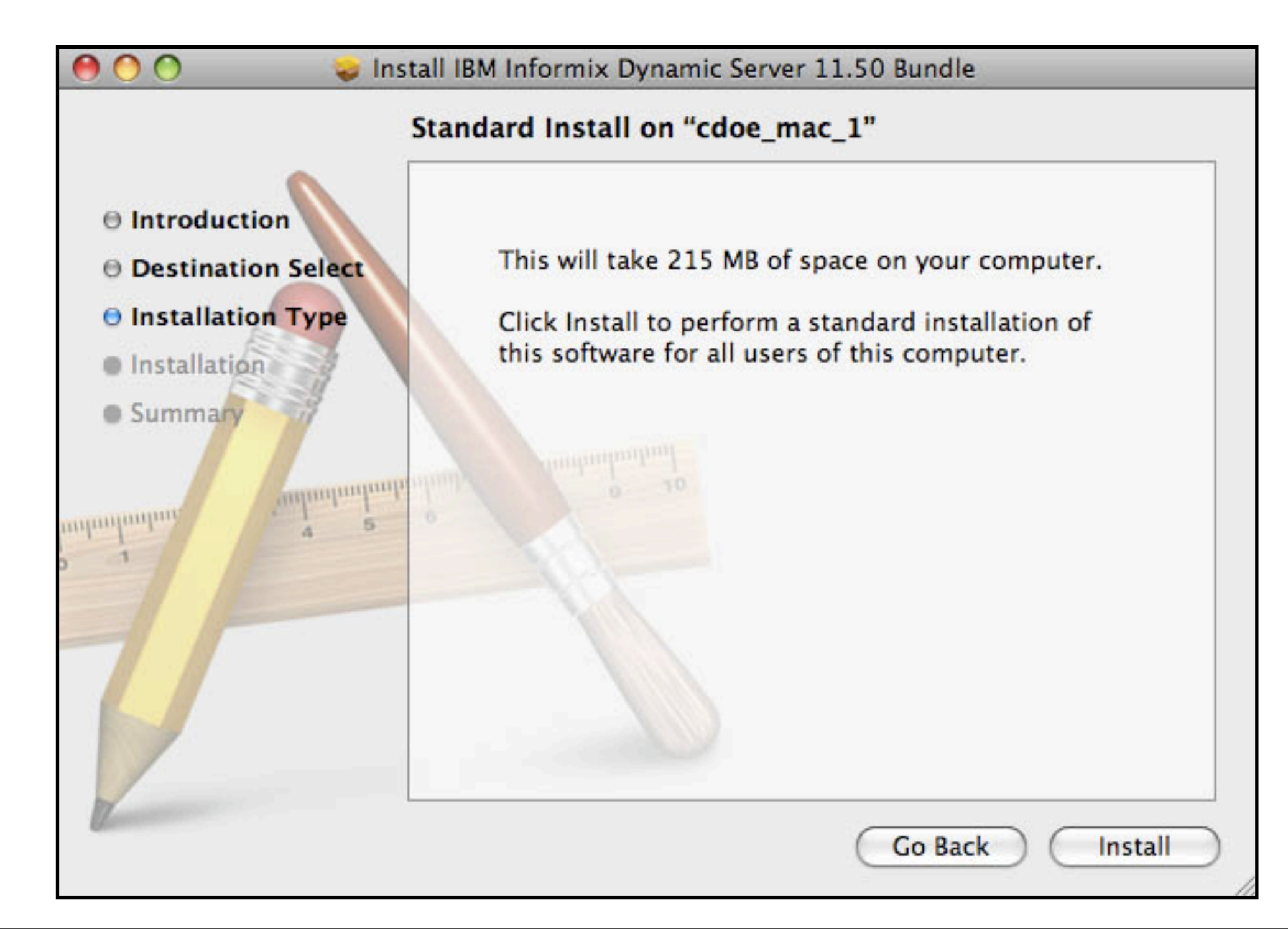

- Once extracted, the IDS installer is invoked
- Will ask for "admin"-level user ID and password
  - used to create "informix" user ID and group if they don't exist

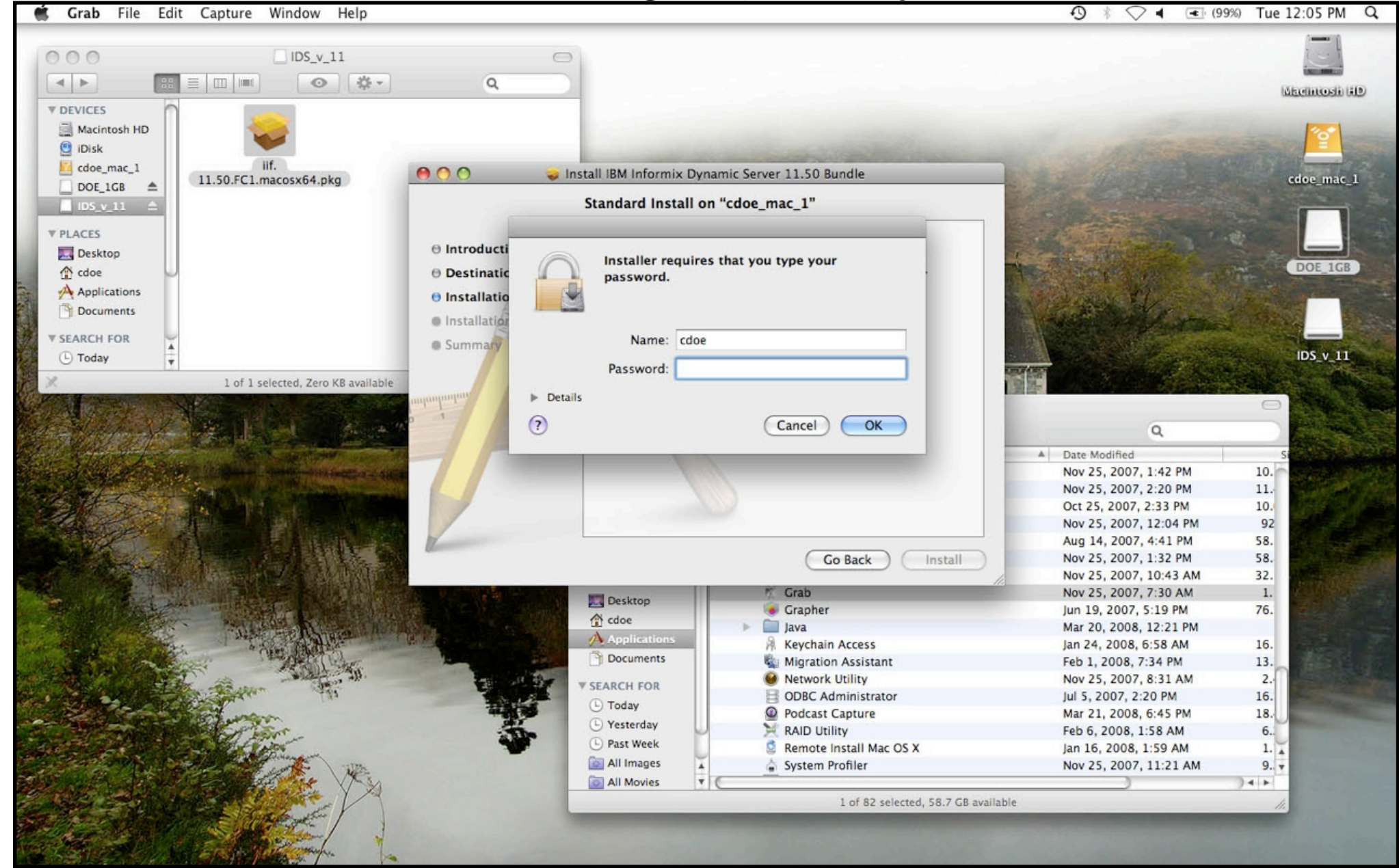

• Extract completes and the installer starts

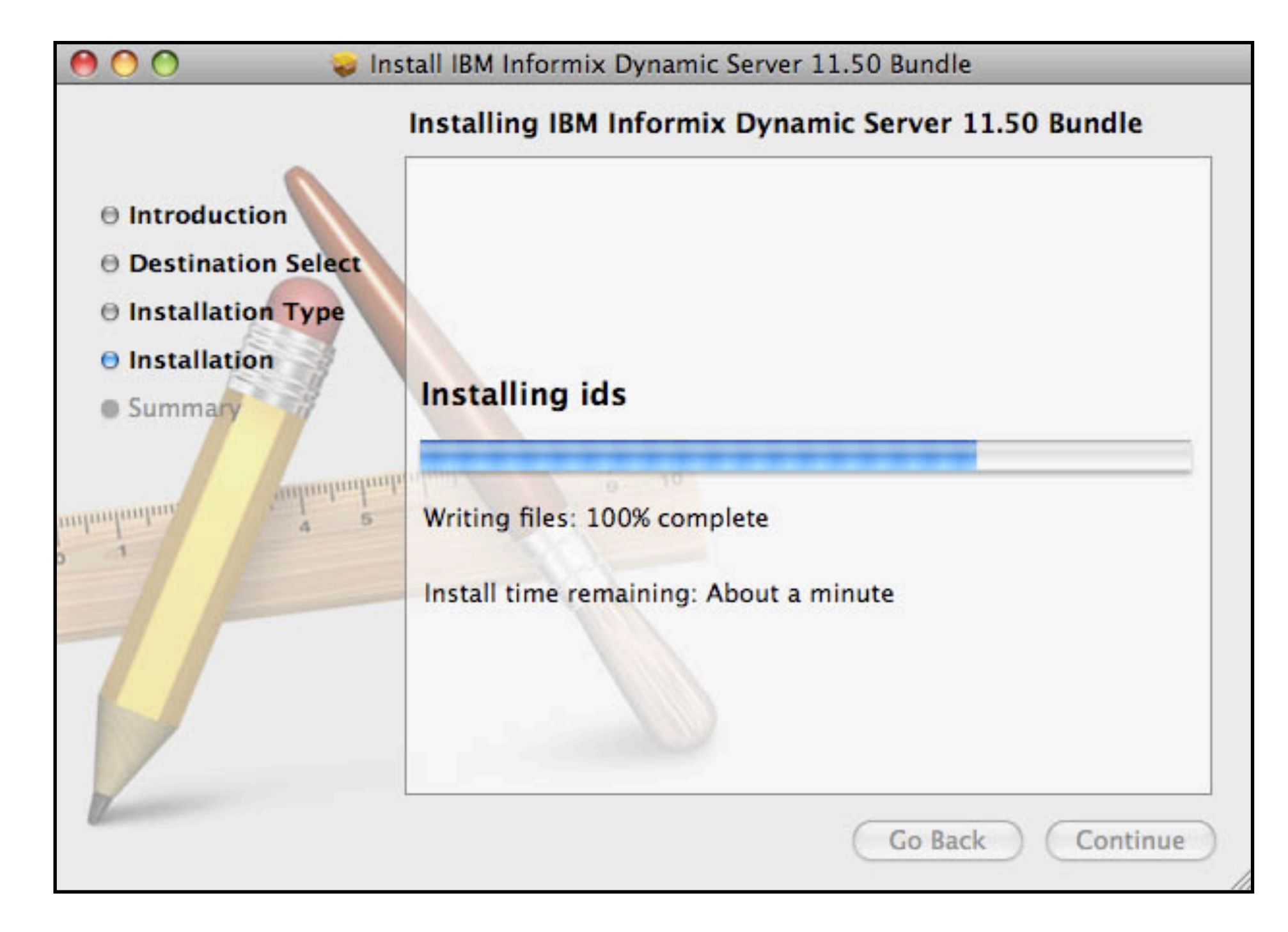

 The installation splash screen is followed by several informational screens you'll click "Next" or "Continue" to advance through

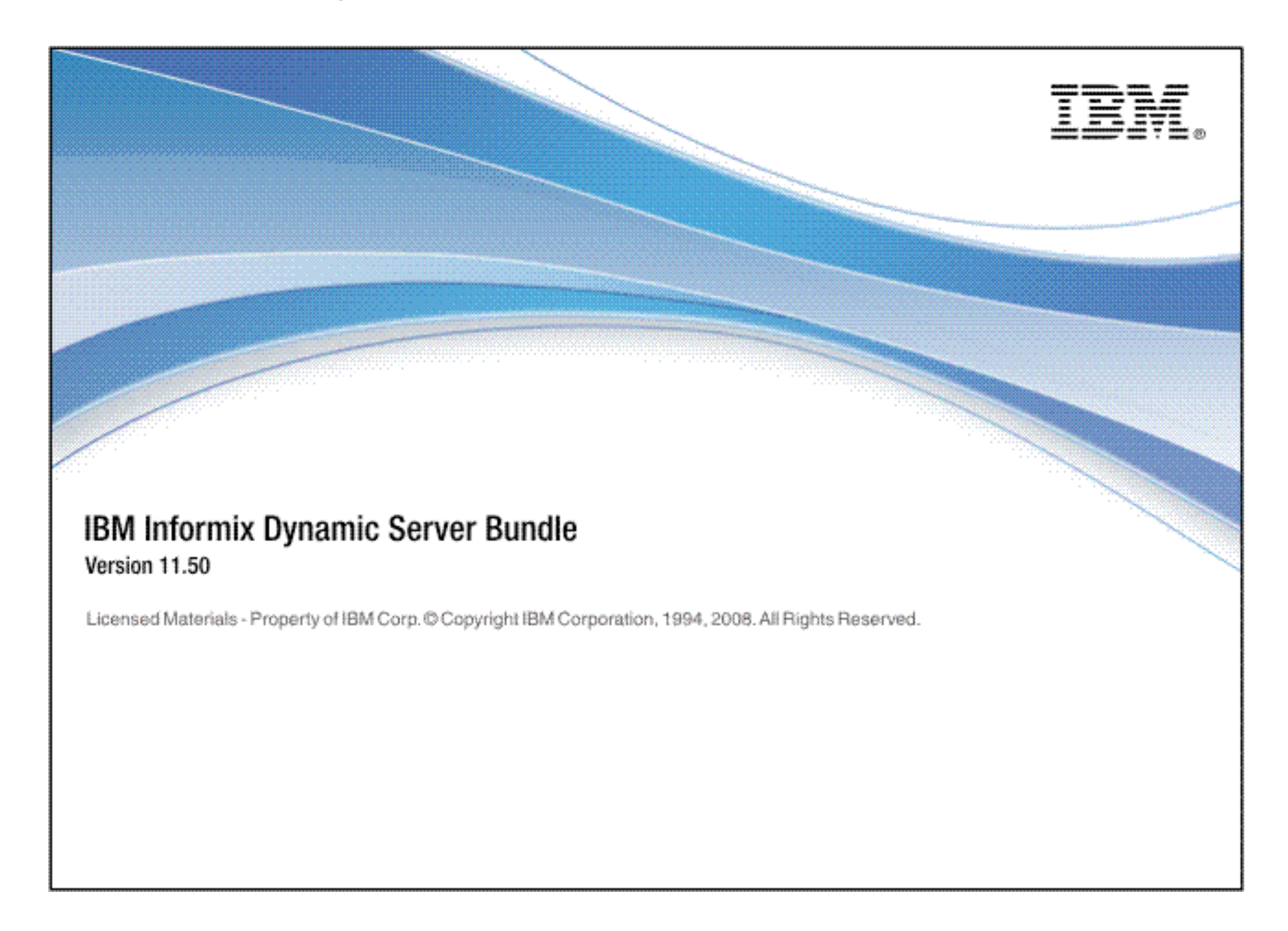

• Second screen, click "Next" to continue

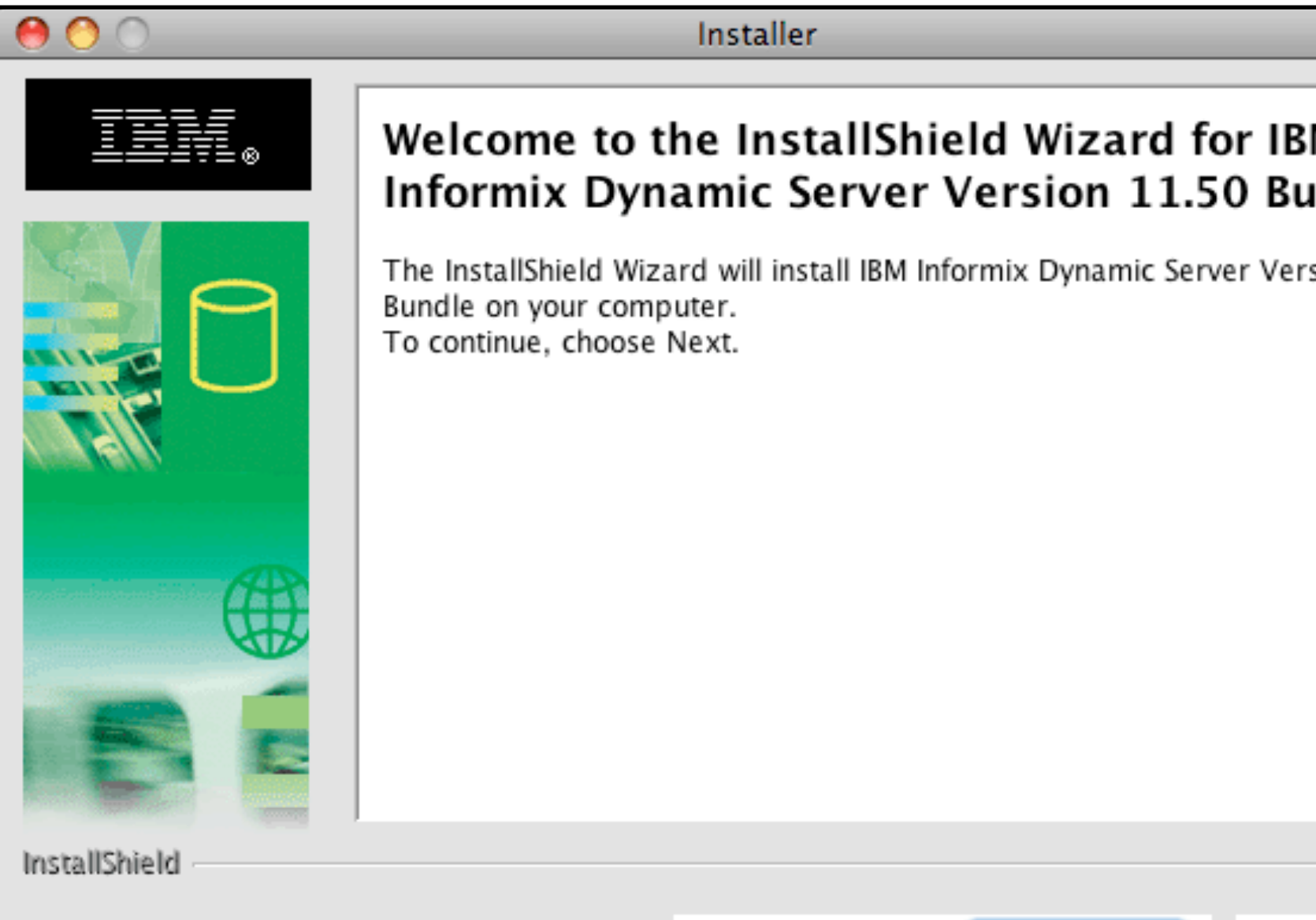

< Back

Next >

| M<br>undle  |  |
|-------------|--|
| rsion 11.50 |  |
|             |  |
|             |  |
|             |  |
|             |  |
|             |  |
|             |  |
|             |  |
|             |  |
|             |  |
|             |  |
| Cancel      |  |
| cuncer      |  |

• Click to accept the license agreement then "Next" to continue

| 0 0           | Installer                                                                                                    |
|---------------|----------------------------------------------------------------------------------------------------|
| <u>I</u> ≣¥[₀ | Software License Agreement<br>Please read the following license agreement carefully.                                                                                                    |
|               | International License Agreement for Early Release of Programs Part 1 – General Terms THIS INTERNATIONAL LICENSE AGREEMENT FOR EARLY RELEASE OF PROGRAMS ("AGREEMENT") IS A LEGAL AGREEMENT BETWEEN YOU AND IBM. BY DOWNLOADING, INSTALLING, COPYING, ACCESSING, OR USING THE PROGRAM YOU AGREE TO THE TERMS OF THIS AGREEMENT. IF YOU ARE Read non-IBM terms I accept both the IBM and the non-IBM terms I do not accept the terms in the license agreement Print |
| InstallShield |                                                                                                    |
|               | < Back Next > Cancel                                                                                                    |

- Enter the correct install location and continue
  - Mac OS X default is /Applications/IBM/informix
  - you can override this if you want

| 0 0           | Installer                                                                                                    |
|---------------|----------------------------------------------------------------------------------------------------|
| III «         | Click Next to install "IBM Informix Dynamic Server Version 11.50 Bundle" to this directory, or click Browse to install to a different directory. |
|               | Directory Name:                                                                                                    |
| <b>P</b>      | /Applications/IBM/informix                                                                                                    |
|               | Browse                                                                                                    |
|               |                                                                                                    |
| diama (Al A)  |                                                                                                    |
|               |                                                                                                    |
| CH2           |                                                                                                    |
|               |                                                                                                    |
|               |                                                                                                    |
|               |                                                                                                    |
| InstallShield |                                                                                                    |
|               | < Back Next > Cancel                                                                                                    |

- If the "informix" user ID and group do not exist, installer will create them
  - required for IDS to function properly
- When prompted, enter the password for the "informix" user ID, ensure \$HOME is correct as well

| 000           | Installer                                             |                                             |
|---------------|-------------------------------------------------------|---------------------------------------------|
| IBM®          | Provide information to create the least 8 characters. | user informix. The password must contain at |
| See Y         | User Informix home directory :                        | /Users/informix                             |
|               | Password :                                            | ••••••                                      |
|               | Confirm Password :                                    | ••••••                                      |
| Jund Latil    |                                                       |                                             |
| (AP)          |                                                       |                                             |
| AT S          |                                                       |                                             |
|               |                                                       |                                             |
|               |                                                       |                                             |
| InstallShield |                                                       |                                             |
|               | < Bac                                                 | Next > Cancel                               |

- From this screen, you can decide whether you want a full install of the connectivity drivers (recommended) and data server or to execute a selective (custom) installation
  - for this example, a selective IDS install will be chosen

| 0 0           | Installer                                                                                                    |                       |
|---------------|----------------------------------------------------------------------------------------------------|-----------------------|
|               | Select the products you would like to install:          Product         IBM Informix IConnect Version 3.50         IBM Informix Client-SDK Version 3.50         IBM Informix Dynamic Server Version 11.50 | Setup Type<br>Typical |
| InstallShield |                                                                                                    |                       |
|               | < Back Next >                                                                                                    | Cancel                |

- Having selected a custom IDS installation, from this screen, you can add and subtract functional modules
  - notice when selecting an option, a description and disk space required is displayed on the right hand side of the window

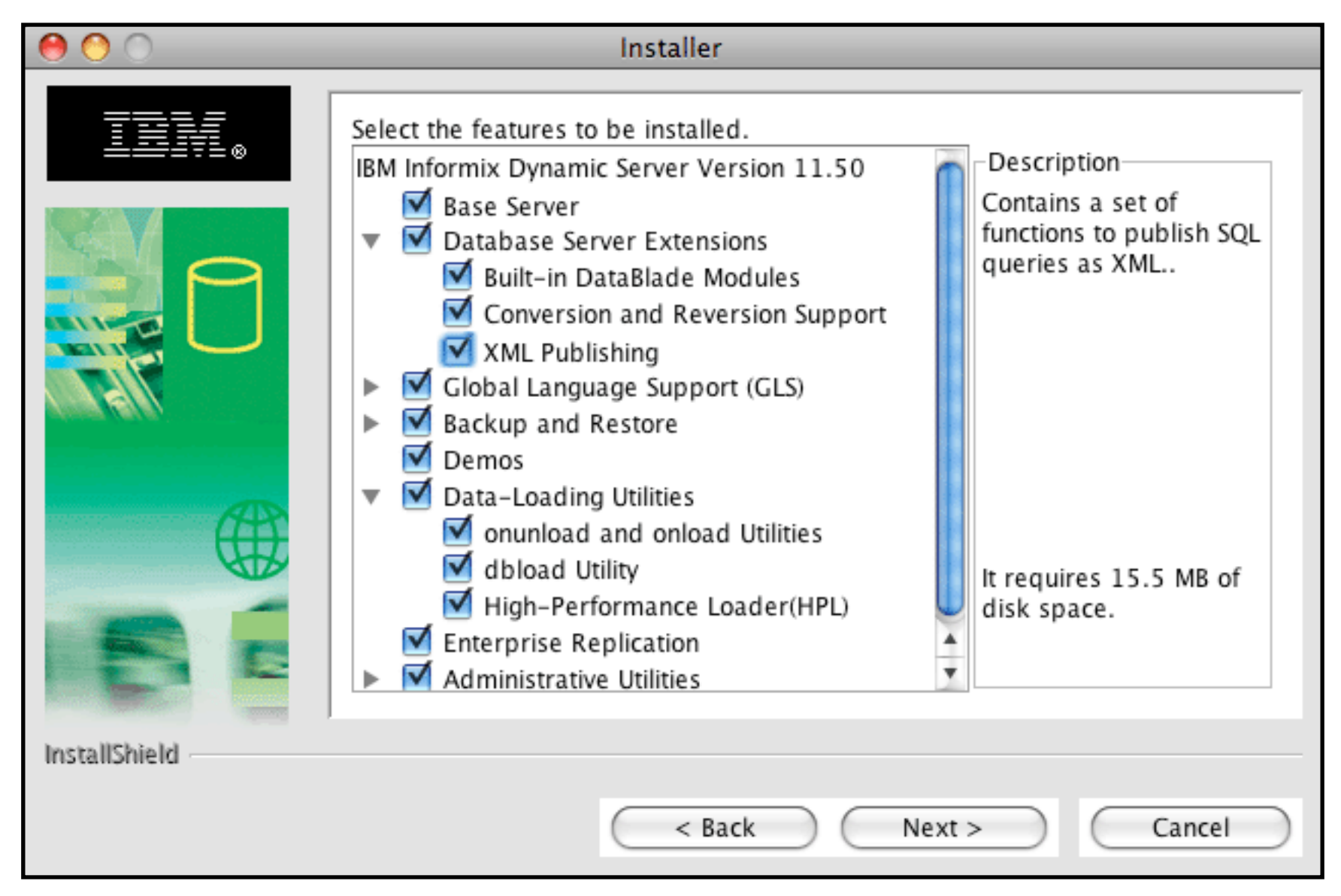

- On the next screen you're asked if the installer should create and start a demonstration instance for you
  - for now, answer "No"
  - screens showing this process are in the Appendix

| 0 0           | Installer                                                                                                    |
|---------------|----------------------------------------------------------------------------------------------------|
| ====          | Do you want to create an IDS domonstration database conver instance?                                                                                                    |
| LIII®         |                                                                                                    |
| 9             | <ul> <li>Yes</li> <li>No</li> <li>You can use a demonstration database server instance to verify that IDS is</li> </ul>                                                        |
|               | installed correctly and that the hardware is configured correctly. You can<br>also configure the demonstration database server instance to use it as<br>a production instance. |
|               |                                                                                                    |
|               |                                                                                                    |
| InstallShield |                                                                                                    |
| mstanomenu    |                                                                                                    |
|               | < Back Next > Cancel                                                                                                    |

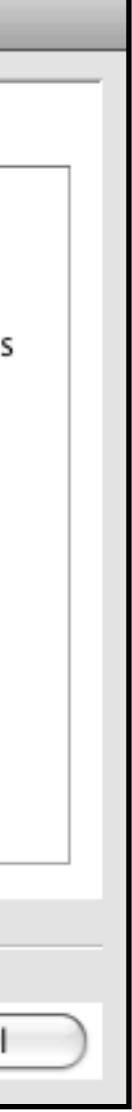

• The next screen summarizes the installation about to occur

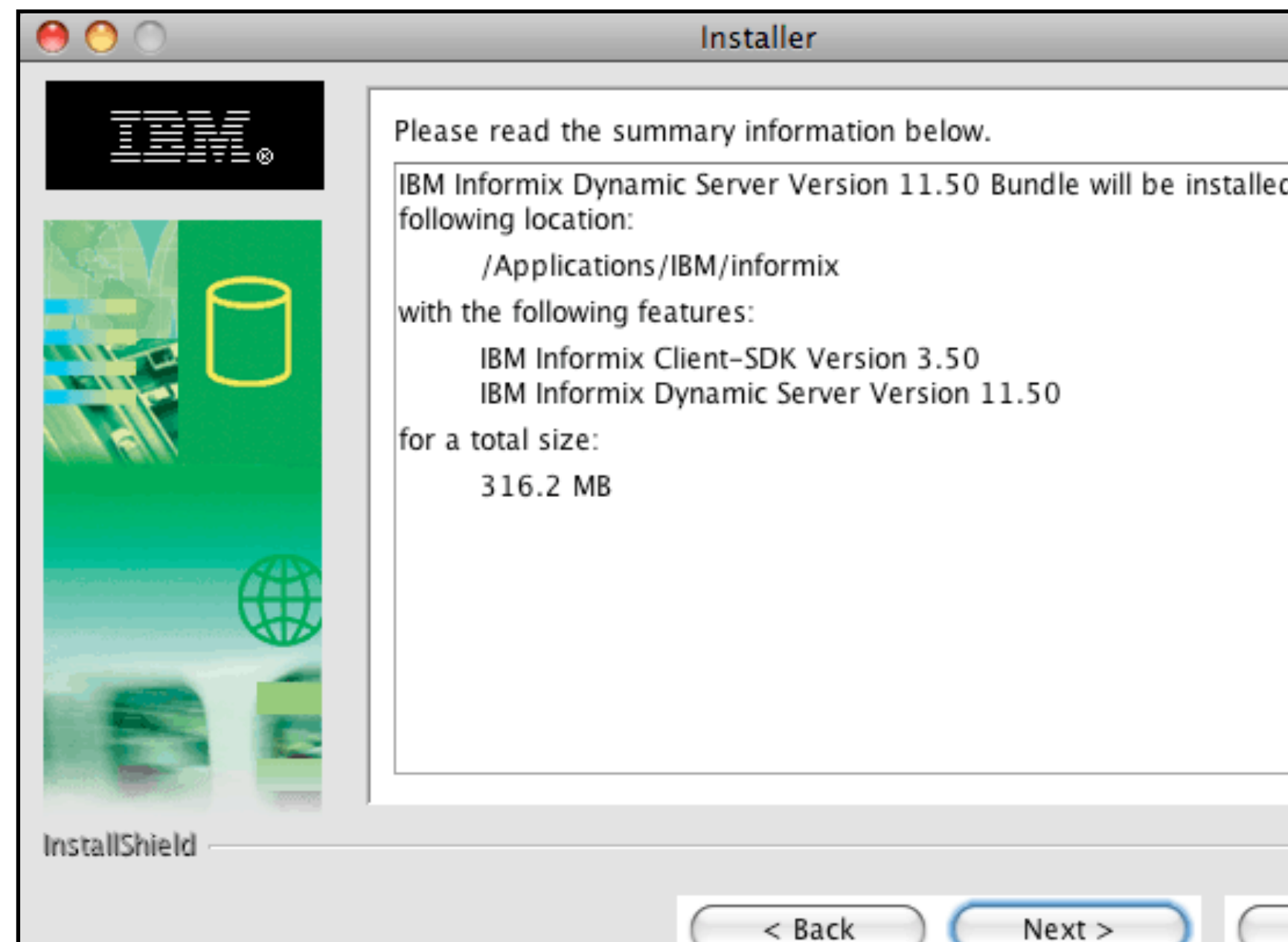

|   |        | - |
|---|--------|---|
|   |        |   |
| d | in the |   |
|   |        |   |
|   |        |   |
|   |        |   |
|   |        |   |
|   |        |   |
|   |        |   |
|   |        |   |
|   |        |   |
| _ | Cancel | ) |

- Watch while the installation and branding process occurs
  - CSDK installed first (if selected) followed by IDS
  - only takes about 2 minutes, maybe three

| 00            | Installer                                                    |  |
|---------------|--------------------------------------------------------------|--|
| II: «         | Installing IBM Informix Client-SDK Version 3.50. Please wait |  |
|               | /opt/IBM/informix/11_5/incl/dmi/blob.h                       |  |
|               | 34%                                                          |  |
| InstallShield |                                                              |  |
|               | < Back Next > Can                                            |  |

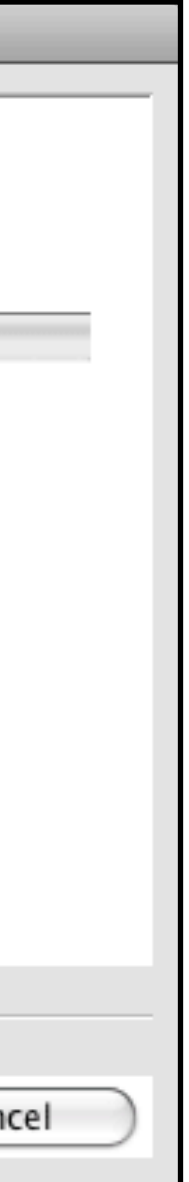

- A series of status and informational screens appear after the installation completes
- Congratulations! You've just installed Informix Dynamic Server

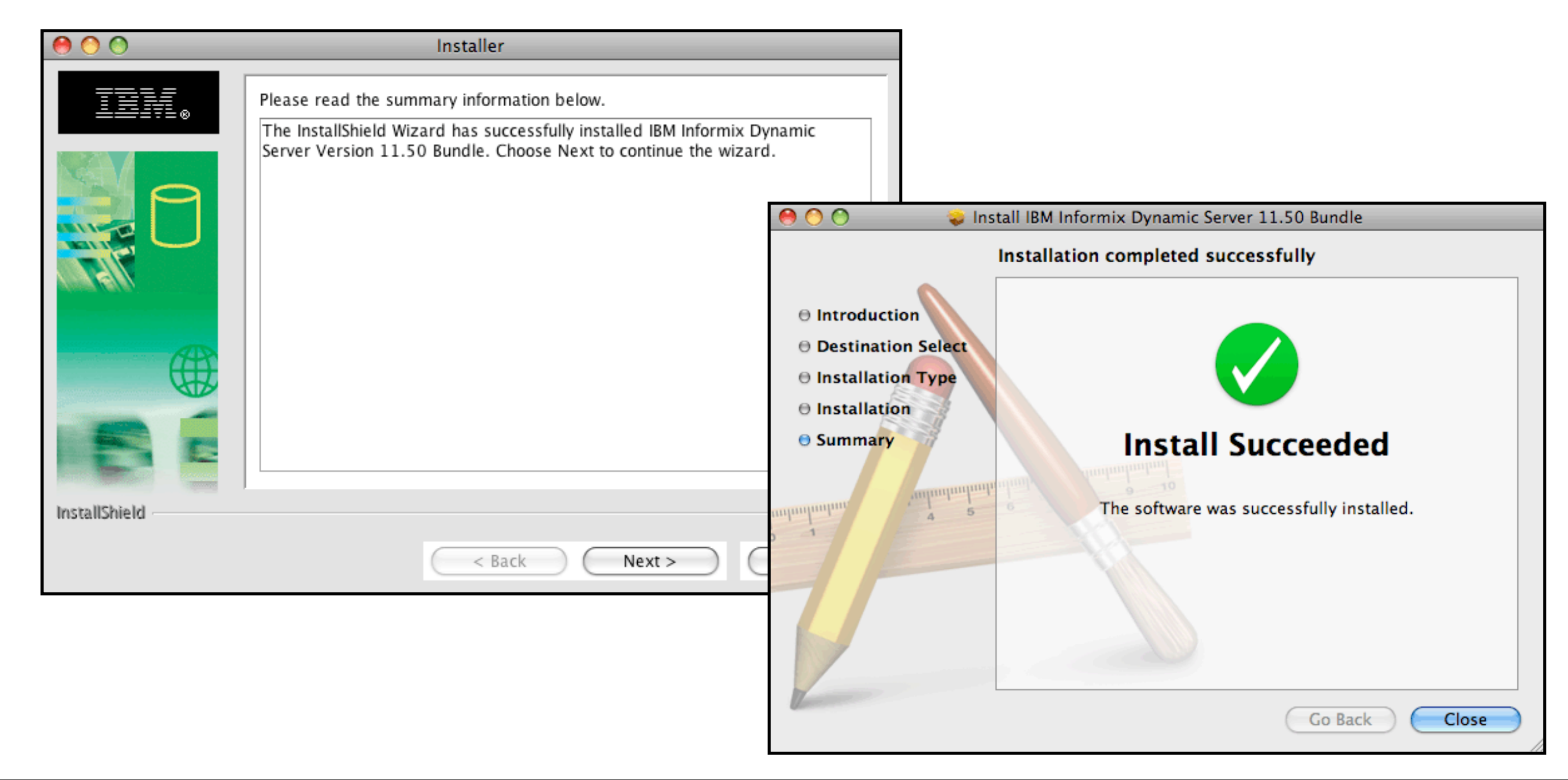

Checking on user "informix"

# Checking on user "informix"

- As you have seen, if the "informix" user ID and group do not exist on your computer, the installer will create them for you
- Currently, when the installer creates them, it does not correctly register group "informix" as the "primary" group for the "informix" user ID (this will be fixed)
  - IDS \*\*requires\*\* that user "informix" have group "informix" as its primary group
    - it can be a member of other groups if you want, such as "admin"
- To change primary group, use the **Workgroup Manager** tool from the Server Management utility set
  - available by default on Server version of the O/S
  - must be installed on Client version
    - see page 4 for information on where to get the tools
# Checking on user "informix"

- Select the "informix" user and select "Groups" from the menu
  - notice the default group is group "20" or the "Users" group

| 00                                           | Workgro            | oup Manager: Local             |                      | $\bigcirc$ |
|----------------------------------------------|--------------------|--------------------------------|----------------------|------------|
| Server Admin                                 | New User Delete Re | fresh New Window Search        |                      |            |
| € - Authenticated as root to local directory | : /Local/Default   |                                |                      | ۲          |
|                                              | Basic A            | dvanced Groups Home Mail       | Print Quota Info Wir | ndows      |
| Q- Name Contains                             | Primary Group ID:  | 20 Short Nam                   | e: staff             |            |
| User Name UID                                | Name:              | Users                          |                      |            |
| informix 502                                 | Other Groups:      | Name                           | GID                  | +          |
|                                              |                    | App Server Admins              | 81                   | _          |
|                                              |                    | Application Server             | 79                   |            |
|                                              |                    | Print Administrators           | 98                   |            |
|                                              |                    | Administrators                 | 80                   |            |
|                                              |                    | Public                         | 101                  |            |
|                                              |                    | informix                       | 501                  |            |
|                                              |                    | Users                          | 20                   |            |
|                                              |                    |                                |                      |            |
|                                              |                    |                                |                      |            |
|                                              |                    |                                |                      |            |
|                                              |                    |                                |                      |            |
|                                              |                    |                                |                      |            |
|                                              |                    |                                |                      |            |
|                                              |                    | Inherited group memberships ar | re shown in italics. |            |
|                                              |                    | Chambrid Car                   | \                    |            |
|                                              |                    | Show innerited Groups          | )                    |            |
|                                              |                    |                                |                      |            |
|                                              | Presets: No Preset | s 📩                            | Reve                 | ert Save   |
| 1 of 2 users selected                        |                    |                                |                      |            |

### Checking on user "informix"

- Click on the "+" to display all groups
  - scroll down, select "informix" and drag it either to the "Group ID", "Short Name" or "Name" field
  - select "Save"

| 00                      |                      | Workgro             | oup Manager: Local                  |                          |
|-------------------------|----------------------|---------------------|-------------------------------------|--------------------------|
| Server Admin Account    | unts Preferences     | New User Delete Re  | efresh New Window Search            |                          |
| ↔ Authenticated as room | ot to local director | ry: /Local/Default  |                                     |                          |
| 1 4 0                   |                      | Basic Ad            | dvanced Groups Home Mail            | Print Quota Info Windows |
| Q- Name Contains        | 5                    | Primary Group ID:   | 501 Short Name                      | e: informix              |
| User Name               | 501                  | Name:               | informix                            |                          |
| 🥼 informix              | 502                  | Other Groups:       | Name                                | GID +                    |
|                         |                      |                     | App Server Admins                   | 81 -                     |
|                         |                      |                     | Application Server                  | 79                       |
|                         |                      |                     | Print Administrators                | 98                       |
|                         |                      |                     | Administrators                      | 80                       |
|                         |                      |                     | Public                              | 101                      |
|                         |                      |                     | informix                            | 501                      |
|                         |                      |                     | Users                               | 20                       |
|                         |                      |                     |                                     |                          |
|                         |                      |                     |                                     |                          |
|                         |                      |                     |                                     |                          |
|                         |                      |                     |                                     |                          |
|                         |                      |                     |                                     |                          |
|                         |                      |                     |                                     |                          |
|                         |                      |                     | Inherited group memberships are     | e shown in italics       |
|                         |                      |                     | Colore to the transfer of the state | e shown in realies.      |
|                         |                      |                     | Show Inherited Groups               |                          |
|                         |                      |                     |                                     |                          |
|                         |                      | Proceto: No Proceto | · ·                                 | Revert                   |
| 1 of 2 users selected   |                      | riesets: No Preset  | <b>5</b>                            | (Nevert) (               |

| $\bigcirc$ |                           |            |    |  |  |  |  |
|------------|---------------------------|------------|----|--|--|--|--|
|            | ⊕ - Local directory: /Loc | al/Default |    |  |  |  |  |
| ۲          | Q- Name Contains          |            |    |  |  |  |  |
|            | Name 🔺                    | GID        |    |  |  |  |  |
|            | CVS Group                 | 72         | n. |  |  |  |  |
|            | Dialup                    | 68         |    |  |  |  |  |
|            | Everyone                  | 12         | 11 |  |  |  |  |
|            | Guests                    | 99         |    |  |  |  |  |
|            | HTTP Users                | 70         | 11 |  |  |  |  |
|            | informix                  | 501        |    |  |  |  |  |
|            | Interactive               | 51         | 11 |  |  |  |  |
|            | Kernel Memory             | 2          |    |  |  |  |  |
|            | keytabusers               | 30         |    |  |  |  |  |
|            | Local Accounts            | 61         |    |  |  |  |  |
|            | Local System              | 1          |    |  |  |  |  |
|            | Mailing List              | 78         | E. |  |  |  |  |
|            | MySQL Users               | 74         |    |  |  |  |  |
|            | Network                   | 52         |    |  |  |  |  |
|            | Network Accounts          | 62         |    |  |  |  |  |
|            | Network Config            | 69         |    |  |  |  |  |
|            | No Group                  | -1         |    |  |  |  |  |
|            | Nobody                    | -2         | U  |  |  |  |  |
|            | Print Administrators      | 98         |    |  |  |  |  |
|            | Print Operators           | 26         |    |  |  |  |  |
|            | procmod                   | 9          |    |  |  |  |  |
|            | procview                  | 8          |    |  |  |  |  |
|            | Public                    | 101        | ĭ  |  |  |  |  |
| )          | OuickTime Strea           | 76         | •  |  |  |  |  |
| 1          |                           |            |    |  |  |  |  |

Congratulations!

You're now ready to use Informix Dynamic Server

### Preparing to start your first IDS instance

This will walk you through configuring and starting an instance manually

- For any user logging on to the physical server hosting an IDS instance and wanting to interact with it, several environment variables must be set:
  - INFORMIXDIR -- the location of the installed IDS data server
    - installation default is /Applications/IBM/informix
  - PATH -- must be modified to include \$INFORMIXDIR/bin
  - INFORMIXSERVER -- the name of the instance
  - ONCONFIG -- the instance configuration file
    - usually located in \$INFORMIXDIR/etc
    - naming convention: onconfig.instance name (or instance name abbreviation)
  - INFORMIXTERM in order for the IDS dbaccess utility to work in iTerm windows
    - also need to create several iTerm objects for everything to work correctly, see the Appendix!

- The variables can be set three ways:
  - globally in /etc/profile
  - locally in \$HOME/.profile for each user
    - for both, will immediately take affect for new iTerm (or comparable) sessions

| 0                     | 0                       | In                              | formix             | (68,1   | 1)      |                   |
|-----------------------|-------------------------|---------------------------------|--------------------|---------|---------|-------------------|
| F                     | 1                       | ₹¥                              | ٢                  | C       |         | $\supset \langle$ |
| New                   | Info                    | Customize                       | Close              |         | Execute | Book              |
|                       | Info                    | rmix                            |                    |         |         |                   |
| export<br>export      | INFORMIXD<br>PATH=\$INF | )IR=/Applicati<br>ORMIXDIR/bin: | lons/IBN<br>\$PATH | 1/infor | mi×     |                   |
| export<br>export<br>∎ | INFORMIXS<br>ONCONFIG=  | ERVER=product                   | ion<br>1           |         |         |                   |
| export                | INFORMIXT               | ERM=terminfo                    |                    |         |         |                   |
| ~~~~~                 |                         |                                 |                    |         |         |                   |
| ~                     |                         |                                 |                    |         |         |                   |
|                       |                         |                                 |                    |         |         |                   |

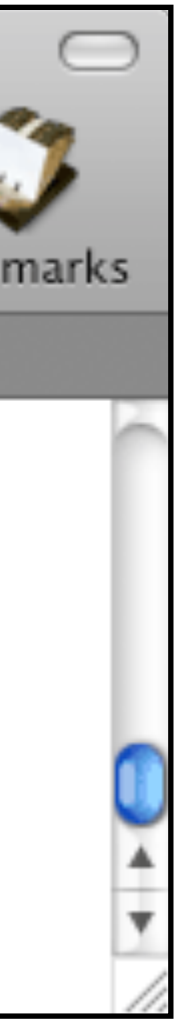

- Third option to setting profile variables:
  - on-the-fly through a shell script stored in a pathed location, example called envprod
    - useful when there is more than one instance on the physical server
    - global parameters (INFORMIXDIR, PATH, TERM and INFORMIXTERM should be set in /etc/profile)

| 00                                                                                                    | Default (7                                                                                                    | 74,14)                                      |          |
|----------------------------------------------------------------------------------------------------|----------------------------------------------------------------------------------------------------|---------------------------------------------|----------|
| 📑 🚺 🔧                                                                                                    |                                                                                                    |                                             |          |
| New Info Custom                                                                                                    | ize Close                                                                                                    | Execute                                     | Bool     |
| Default                                                                                                    |                                                                                                    |                                             |          |
| <pre>## the first two parameter<br/># global in nature and set<br/># export INFORMIXDIR=/App<br/># export PATH=\$INFORMIXDIN<br/>export IFX_ONTAPE_FILE_PRN<br/>export INFORMIXSERVER=pro-<br/>export ONCONFIG=onconfig_</pre> | rs might not ne<br>t in /etc/profi<br>lications/IBM/in<br>R/bin/:\$PATH<br>EFIX='production<br>duction<br>prod | ed to be set here if<br>le<br>nformix<br>n' | they are |
| export PS1="Prod: "<br>export MSGPATH=/opt/IBM/in<br>cd /opt/IBM/informix/device                                                                                                    | nformix/logs/pro<br>ces/production                                                                             | oduction.log                                |          |
| "envprod" 12L, 421C writt                                                                                                    | en                                                                                                    |                                             |          |

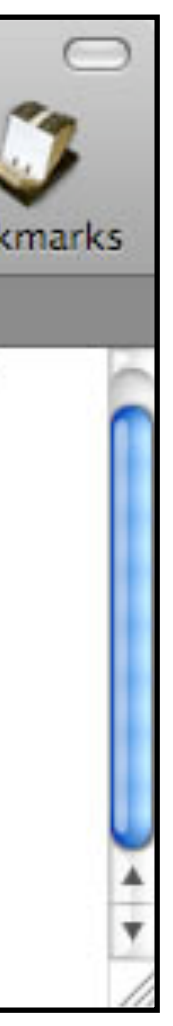

- Third option to setting profile variables, on-the-fly
  - called by . envprod
    - notice syntax -- "." followed by a whitespace

| 00    |          |               | Default (81,12) |  |         |   |
|-------|----------|---------------|-----------------|--|---------|---|
|       | i        | - <b>%</b>    |                 |  |         |   |
| New   | Info     | Customize     | Close           |  | Execute | E |
|       | Defa     | ult           |                 |  |         |   |
| Prod: | своок-рг | J:∼ Cuoeֆ . e | nvproa          |  |         |   |

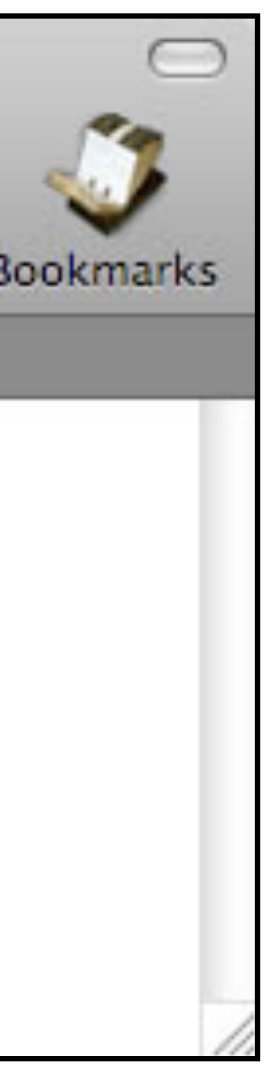

• Regardless of the option selected, for this test setup make sure:

```
INFORMIXSERVER=production
ONCONFIG=onconfig.prod
TERM=vt100
INFORMIXTERM=terminfo
```

### Creating where the instance will live

### Creating where the instance will live

- With the data server installed, it's time to prepare to turn it on
- There are two important parts
  - understanding and creating data storage locations
  - modifying the required configuration files
- The first is easy and will be covered here
- The breadth of options for the second is too vast to be covered here though concepts will be introduced
  - please see
    - IBM Informix Dynamic Server Administration Guide from IBM documentation library
    - Administering Informix Dynamic Server, Building the Foundation by Carlton Doe ISBN-10: 158347076X ISBN-13: 978-1583470763

- The basic building block of IDS storage is the "page"
  - 4 16 KB in size on Mac OS X
  - system default is 4 KB
- All I/O occurs at a "page" level
- Can NOT administer pages

| page | page |
|------|------|
| page | page |

- Multiple pages create another physical entity the "chunk"
- You can administer a chunk to add to a "dbspace" (discussed next)
- Can be either "cooked" or "raw"
  - cooked regular file system flat files
  - raw unformatted disk partition

|      |      | _     |
|------|------|-------|
| page | page |       |
|      | <br> |       |
| page | page |       |
|      |      | Chunl |

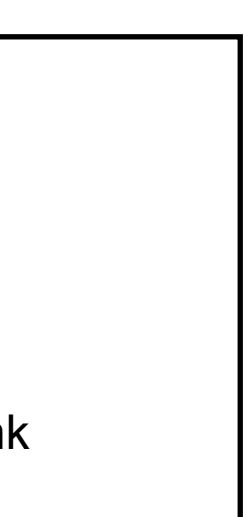

- One or more physical chunks are used to create a "dbspace"
  - logical construct
  - most administration occurs at a dbspace level
- Databases, tables, indexes are created in dbspaces
- Several types of dbspaces
  - regular
  - temporary
  - simple BLOBspace
  - smart BLOBspace
- Every instance has at least one dbspace -- the rootdbs

| page | pag | page |  |
|------|-----|------|--|
| page | pag | page |  |
| Chun |     |      |  |
|      |     |      |  |
|      |     |      |  |
|      |     |      |  |
|      |     |      |  |
| Chun |     |      |  |
|      |     |      |  |
|      |     |      |  |

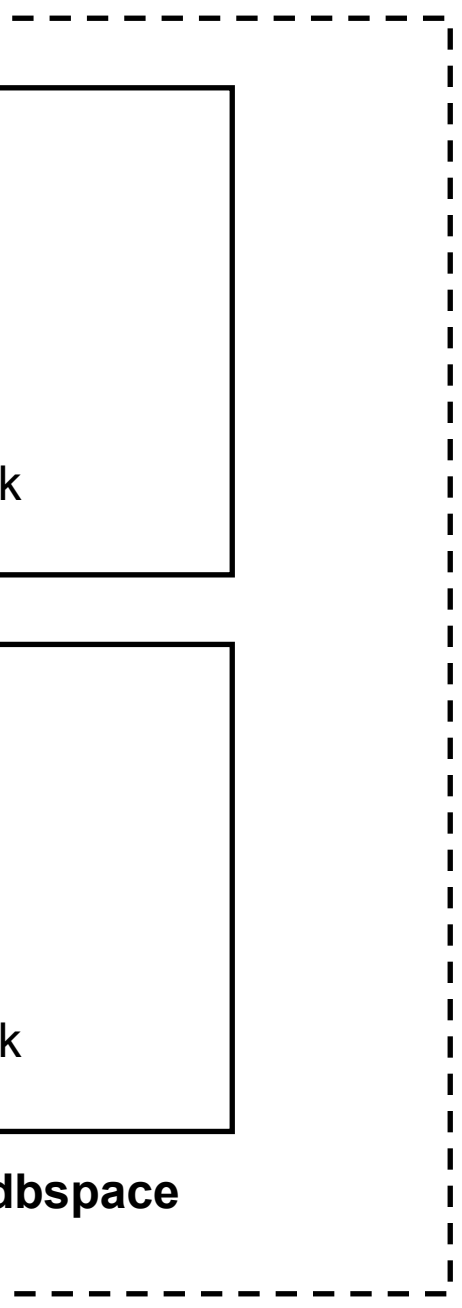

- One or more dbspaces are used in an "instance"
  - logical construct
- Tunable database operating environment
- Multiple instances can operate simultaneously on a single server
  - each instance can contain multiple databases with their own tables, indexes and other objects

|       | page | page |   |
|-------|------|------|---|
|       | page | page |   |
| Chunk |      |      |   |
|       |      |      |   |
|       |      |      |   |
|       |      |      |   |
| Chunk |      |      |   |
| d     |      |      |   |
|       |      |      | · |
|       |      |      |   |

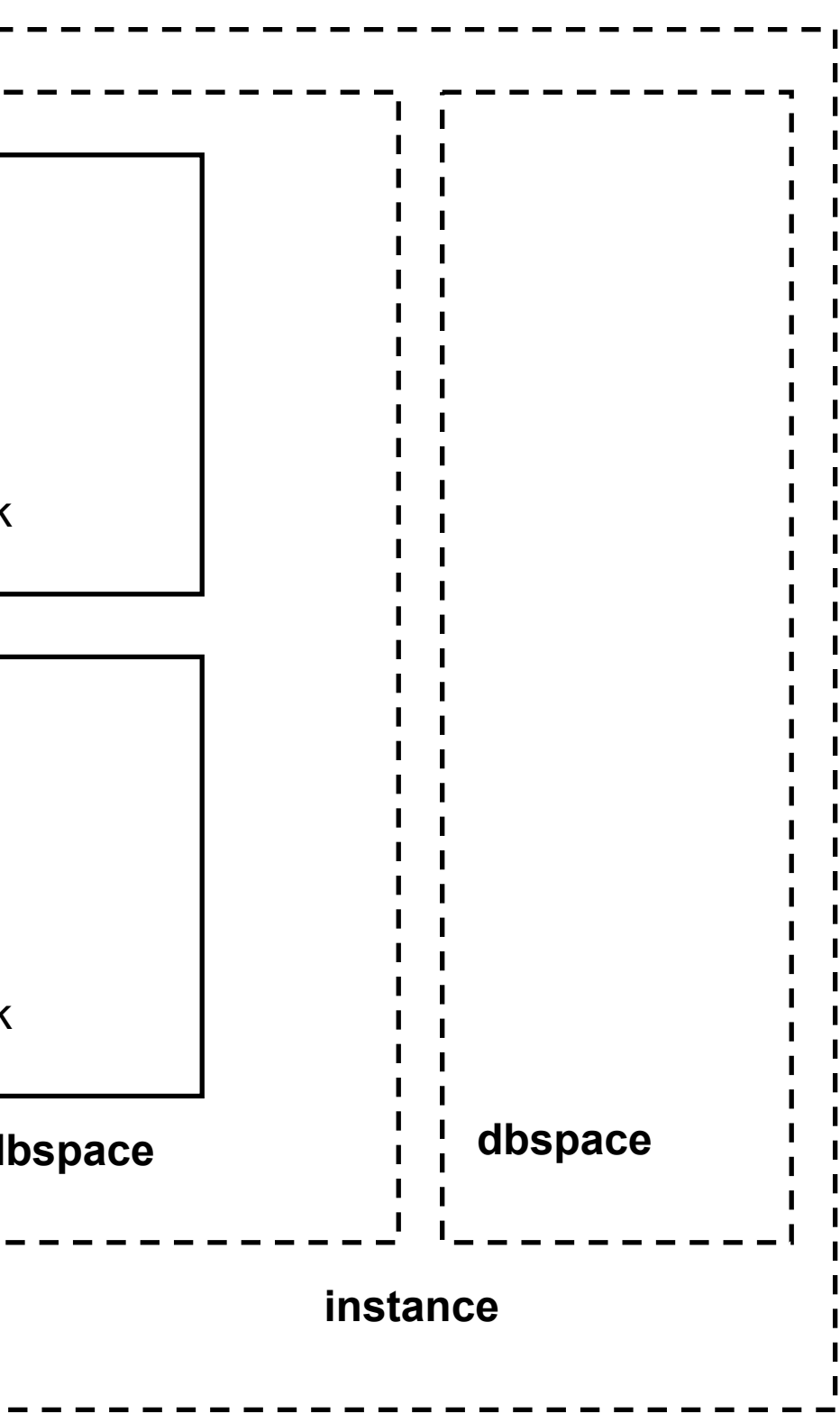

### Creating data storage locations

- Now that you understand how IDS views data storage, it's time to create some for your instance
- For a first instance, we'll keep things simple
  - use regular system files (aka cooked space)
  - single directory location without symbolic links
    - symbolic links are STRONGLY recommended as you progress and become more familiar with the data server

### Creating data storage locations

- Login as user "informix"
  - almost all instance administration occurs with user "informix"
- Open an iTerm window and use the su command to acquire "root"-level permissions
  - execute the following commands to create the storage directory:

mkdir /ifmx data chown informix: informix / ifmx data chmod 755 /ifmx data exit (to get out of "root")

#### Creating data storage locations

• Since you're still user "informix" in the iTerm window, create 4 flat files:

cd /ifmx data touch root space data 1 tmp space slob 1 chmod 660 \*

- Will be using these to create 4 single-chunk dbspaces named
  - rootdbs -- the core instance dbspace
  - data space 1 -- for databases, tables, indexes and so on
  - work space -- temporary space for scratch tables and temporary objects
  - smart 1 -- for statistical and other instance objects, can be used for end-user objects too but you wont at this time

- There are two core files for IDS
  - "onconfig"
    - one for each instance on the server
    - usually named onconfig.instance name
    - located in \$INFORMIXDIR/etc
    - contains all the tunable parameters for the instance
  - "sqlhosts"
    - also in \$INFORMIXDIR/etc
    - usually only one per physical server
    - is the "phone book" of instance connectivity
      - lists where all the instances are in the enterprise and how to connect to them

- An instance \$ONCONFIG file can be daunting at first. Here's a \*very\* basic instance setup. From an iTerm window as user "informix":
  - cd \$INFORMIXDIR/etc
  - cp onconfig.std onconfig.prod
  - vi onconfig.prod (change these parameters -- \*\*ARE\*\* case sensitive): ROOTPATH /ifmx data/root space DBSPACETEMP work space SBSPACENAME smart 1 SYSSBSPACENAME smart 1 DBSERVERNAME production SHMVIRTSIZE 228592 TAPEDEV /dev/null LTAPEDEV /dev/null
  - write and quit to save your changes

- While in \$INFORMIXDIR/etc, create the sqlhosts file as well:
  - cp sqlhosts.std sqlhosts vi sqlhosts

remove the existing entries and add the following (case sensitive):

production onipcshm localhost prod shm

write and quit to save your changes

• This configures a "shared memory" connection to the instance. Only co-resident applications can connect to it.

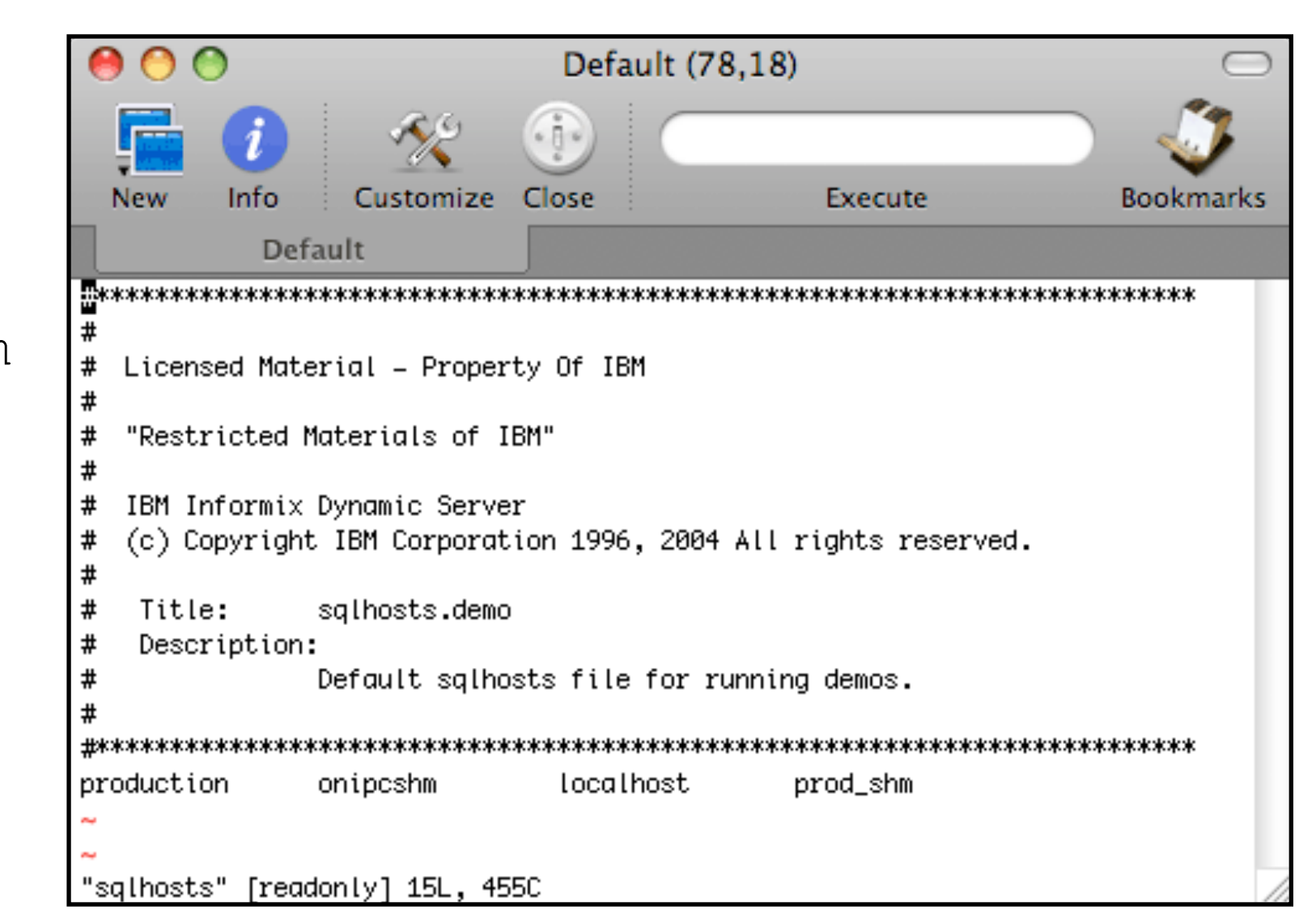

# Turn it on!!!

# Turn it on!!

- With the files modified, it's time to turn the instance on
- Make sure your environment parameters are set as indicated earlier
- Open an additional iTerm window to monitor the instance log in real-time as you turn the instance on
  - helpful for debugging purposes
  - in the window:

#### tail -f \$INFORMIXDIR/tmp/online.log

• In the main window, execute the new instance initialization command and watch what happens:

oninit -ivy

# Turn it on!!

#### • You should see successful initialization:

| 00        | Default (95,26)                                                                    |
|-----------|------------------------------------------------------------------------------------|
| <b>.</b>  | 1 🛠 🕕 🦪                                                                            |
| New       | Info Customize Close Execute Bookmarks                                             |
|           | Default                                                                            |
| 14:42:06  | IBM Informix Dynamic Server Started.                                               |
| Thu May 1 | 5 14:42:07 2008                                                                    |
| 14:42:07  | Event alarms enabled. ALARMPROG = '/Applications/IBM/informix/etc/alarmprogram.sh' |
| 14:42:07  | Booting Language <-> from module <>                                                |
| 14:42:07  | Loading Module <cnull></cnull>                                                     |
| 14:42:07  | Booting Language abuiltin> from module 🗢                                           |
| 14:42:07  | Loading Module <builtinnull></builtinnull>                                         |
| 14:42:12  | DR: DRAUTO is 0 (Off)                                                              |
| 14:42:12  | DR: ENCRYPT_HDR is 0 (HDR encryption Disabled)                                     |
| 14:42:12  | IBM Informix Dynamic Server Version 11.50.FC1 Software Serial Number AAA#8000000   |
| 14:42:18  | IBM Informix Dynamic Server Initialized Complete Disk Initialized.                 |
| •         |                                                                                    |
| •         |                                                                                    |
| •         |                                                                                    |
|           | 'syemaster' database built successfully                                            |
| 14.42.20  | 'systills' database built successfully                                             |
| 14.42.20  | 'sysuser' database built successfully.                                             |
| 14:42:36  | Building 'sysadmin' database                                                       |
| 14:42:36  | Logding Module <splnull></splnull>                                                 |
| 14:42:37  | 'sysadmin' database built successfully.                                            |
| 14:42:37  | SCHAPI: Started dbScheduler thread.                                                |
| 14:42:37  | SCHAPI: Started 2 dbWorker threads.                                                |
|           |                                                                                    |

#### Instance log (edited)

# New Info Default

#### Prod: oninit -ivy

Checking group membership to determi Reading configuration file '/Applicat Creating /INFORMIXTMP/.infxdirs...suc Creating infos file "/Applications/II Linking conf file "/Applications/IBM, Checking config parameters...succeede Writing to infos file...succeeded Prod: Allocating and attaching to she Creating resident pool 14704 kbytes. Allocating 200016 kbytes for buffer Initializing rhead structure...succee Initialization of Encryption...succee Initializing ASF...succeeded Initializing Dictionary Cache and SPI Bringing up ADM VP...succeeded Creating VP classes...succeeded Onlining 0 additional cpu vps...succe Onlining 2 IO vps...succeeded Forking main\_loop thread...succeeded Initializing DR structures...succeede Forking 1 'soctop' listener threads. Starting tracing...succeeded Initializing 8 flushers...succeeded Initializing log/checkpoint informati Initializing dbspaces...succeeded Opening primary chunks...succeeded Opening mirror chunks...succeeded Validating chunks...succeeded Creating database partition...succeed Initialize Async Log Flusher...succee Forking btree cleaner...succeeded Initializing DBSPACETEMP list...succe Checking database partition index...: Initializing dataskip structure...suc Checking for temporary tables to drop Forking onmode\_mon thread...succeeded Starting scheduling system...succeede Verbose output complete: mode = 5

Prod:

#### Command window

| Default                                                                                                    | $\bigcirc$ |
|----------------------------------------------------------------------------------------------------|------------|
|                                                                                                    | 1          |
| Execute                                                                                                    | Bookmarks  |
|                                                                                                    |            |
| ne server run modesucceeded<br>tions/IBM/informix/etc/onconfig.prod'succeeded<br>cceeded<br>BM/informix/etc/.infos.production"succeeded<br>/informix/etc/.conf.production"succeeded<br>ed |            |
| ared memorysucceeded<br>succeeded<br>pool of 4K page sizesucceeded<br>eded<br>eded                                                                                                    |            |
| L Routine Cachesucceeded                                                                                                    |            |
| eeded                                                                                                    |            |
| ed<br>succeeded                                                                                                    |            |
| ionsucceeded                                                                                                    |            |
| ded<br>eded                                                                                                    |            |
| eeded<br>succeeded<br>cceeded<br>psucceeded<br>d<br>ed                                                                                                    |            |
|                                                                                                    | •          |

### Turn it on!!

- Create the other dbspaces from the iTerm command window
  - monitor the instance log in the other window for fun

onspaces -c -d data space 1 -p /ifmx data/data 1 -s 250000 -o 0 onspaces -c -d work space -t -p /ifmx data/tmp space -s 50000 -o  $\left( \right)$ onspaces -c -S smart 1 -p /ifmx data/slob 1 -s 20000 -o 0 \ -Df "LOGGING=ON" ontape -s -L 0

- If you want you can create a demo database named stores to play with
  - basic retail store-like database with products, customers and so on dbaccessdemo stores -log -dbspace data space 1
  - when prompted to save code examples, answer "NO"

### You're ready to rumble with IDS!!!!!

# Appendix

IDS has a completely different system architecture than any other data server on the market today

- more efficient
- more powerful

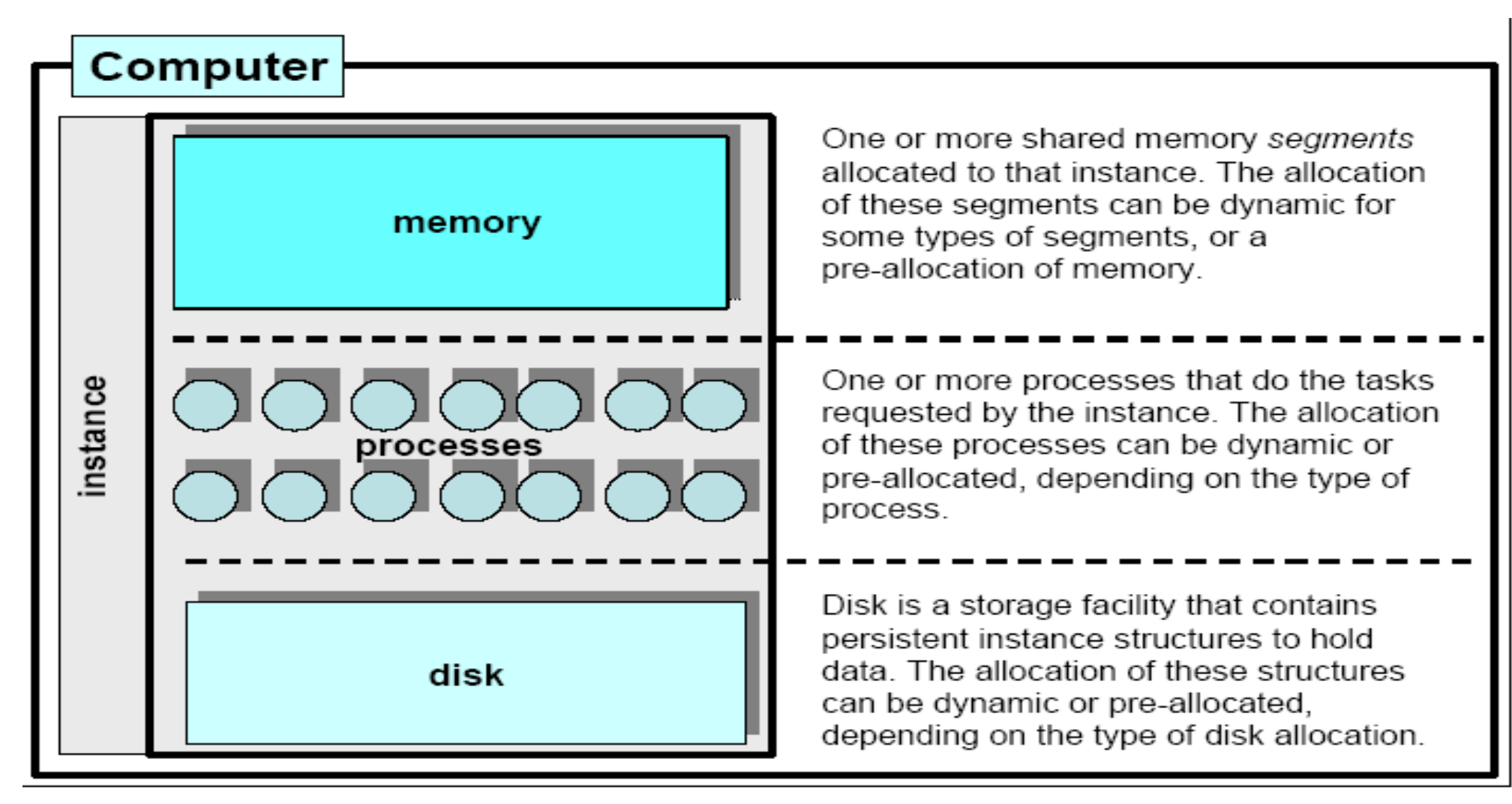

Called Dynamic Scalable Architecture - DSA

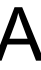

#### A more detailed view

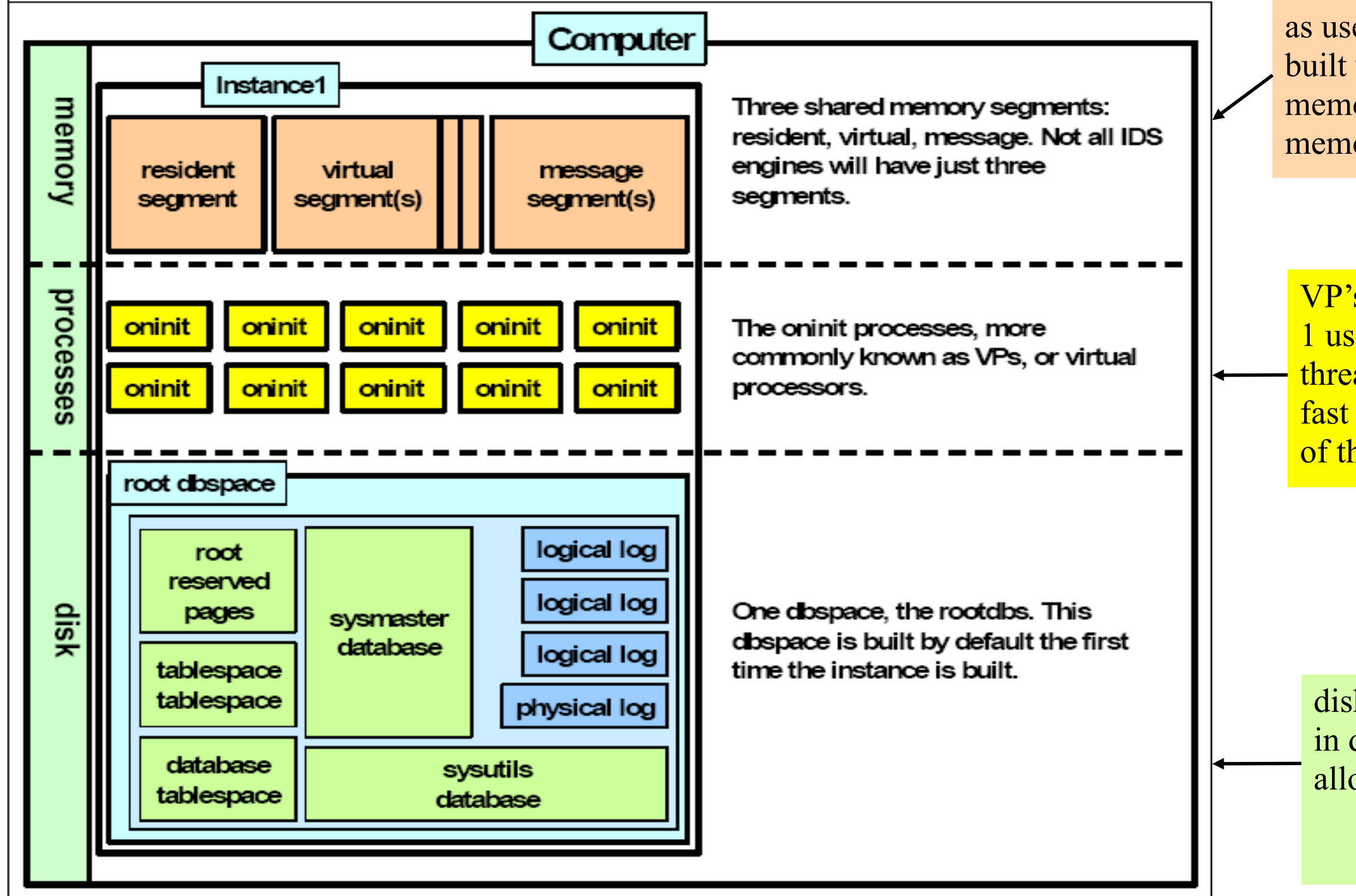

as users connect, session pools built within pre-allocated memory – no additional memory necessary.

VP's – can work on behalf of 1 user or all users. The threading architecture allows fast and efficient distribution of the work.

disk space pre-allocated as chunks in dbspaces. user structures will be allocated from this available space.

#### Multiple instances, one data server

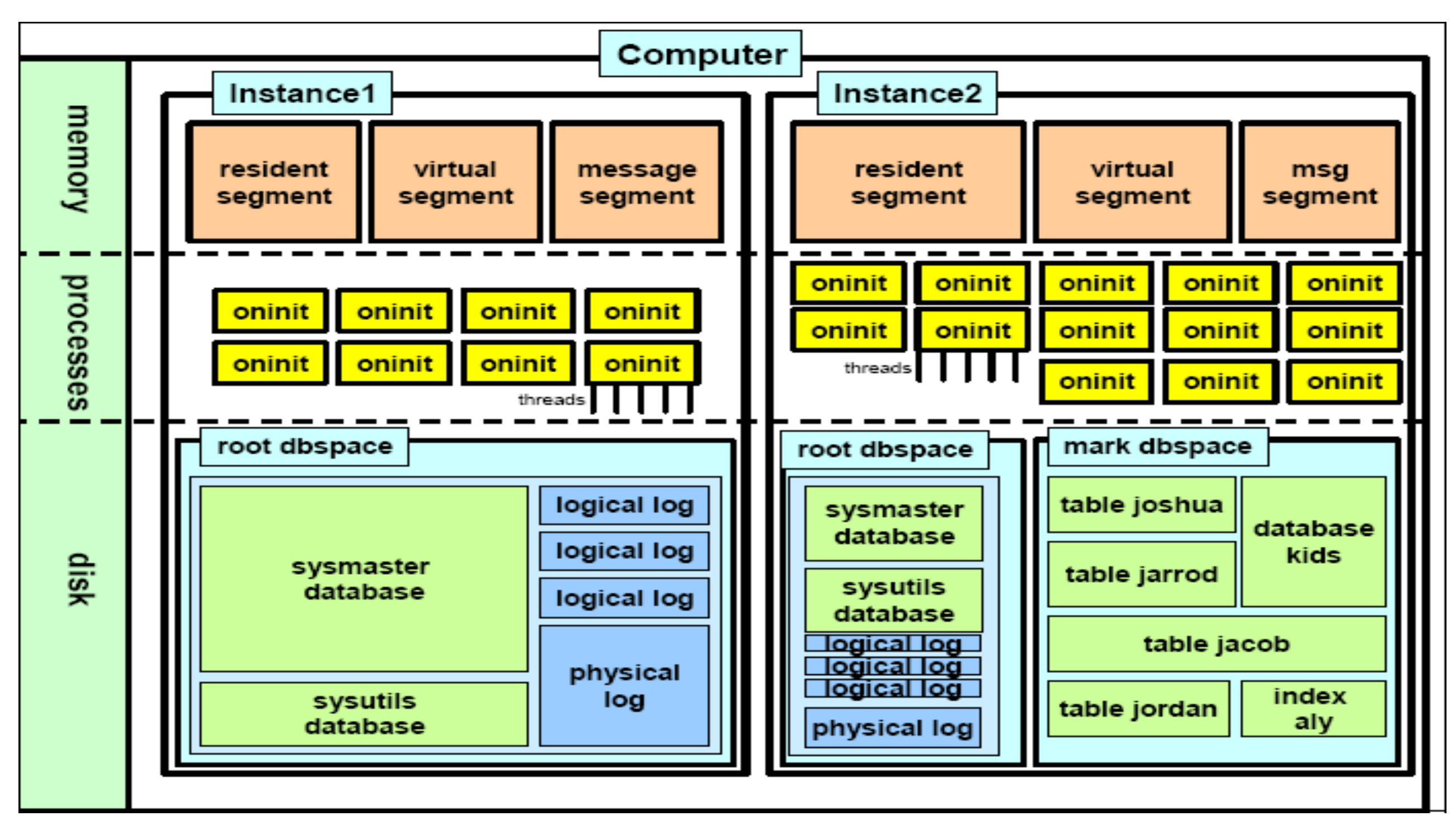

- Unlike other data servers available today, IDS is fully threaded and has been since 1993
  - Proprietary thread libraries, highly optimized for database operations
- Each engine process is known as a "virtual processor" (VP) because it schedules and runs its own threads. Are divided into classes based on functionality.
  - A thread can run on any VP in its class.
- To run a thread, VP retrieves thread's data and environment stack from ready queue and executes request.

Thread switch as opposed to process switch:

- support multiple users on one timeslice
- almost 100% productive CPU use

the "process space" is already allocated since the VP, or **oninit** process, was started when the engine started.

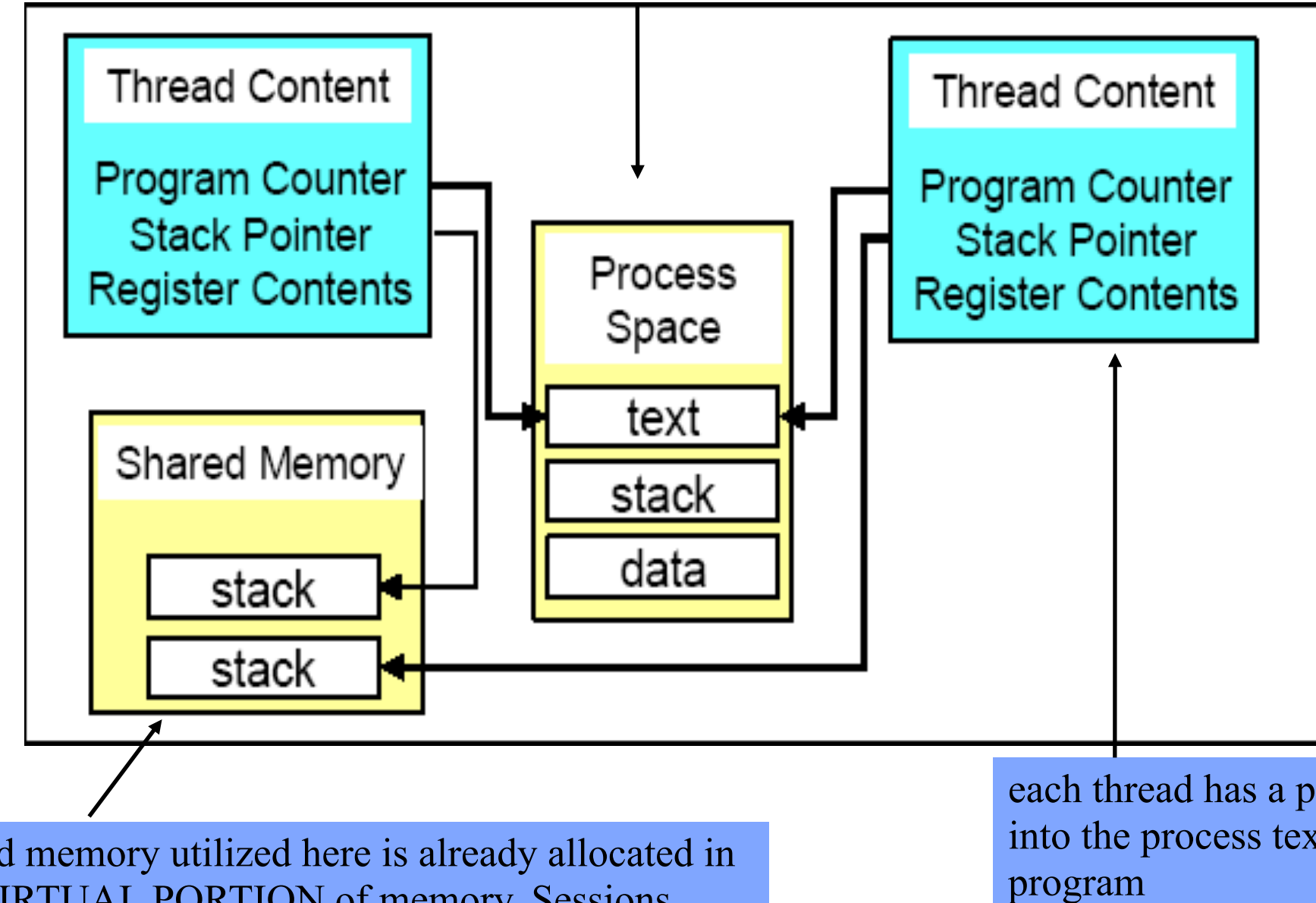

shared memory utilized here is already allocated in the VIRTUAL PORTION of memory. Sessions pools – stack space for example – are built within the pre-allocated memory allocated.

each thread has a pointer into the process text or

- Dynamic shared memory
  - can grow or shrink as needed to support operations
  - no need to constantly re-tune
- IDS tools enable you to look at anything in shared memory including instance and session-level information

| l | Shared memory header      |                           | Buffer-header table |                  |        |  |
|---|---------------------------|---------------------------|---------------------|------------------|--------|--|
| - | Lock table                |                           | Physical-log buffer |                  |        |  |
| l | Buffer pool               |                           |                     |                  |        |  |
|   | Chunk table               |                           |                     |                  | Mirror |  |
|   | Dbspace table             |                           |                     |                  |        |  |
|   | Tblspace table            | ,                         | Transacti           |                  |        |  |
| l | Session structur          | Session structures Thread |                     | ad struct        | tures  |  |
| l | UDR cache                 |                           |                     | SQL statement of |        |  |
| l | Thread stacks             |                           |                     |                  |        |  |
| l | Big buffers               |                           |                     |                  |        |  |
| l | Global poo                |                           |                     |                  |        |  |
| l | Unallocated memory        |                           |                     |                  |        |  |
|   | Client/server IPC message |                           |                     |                  |        |  |
|   |                           |                           |                     | Thread h         | eaps   |  |

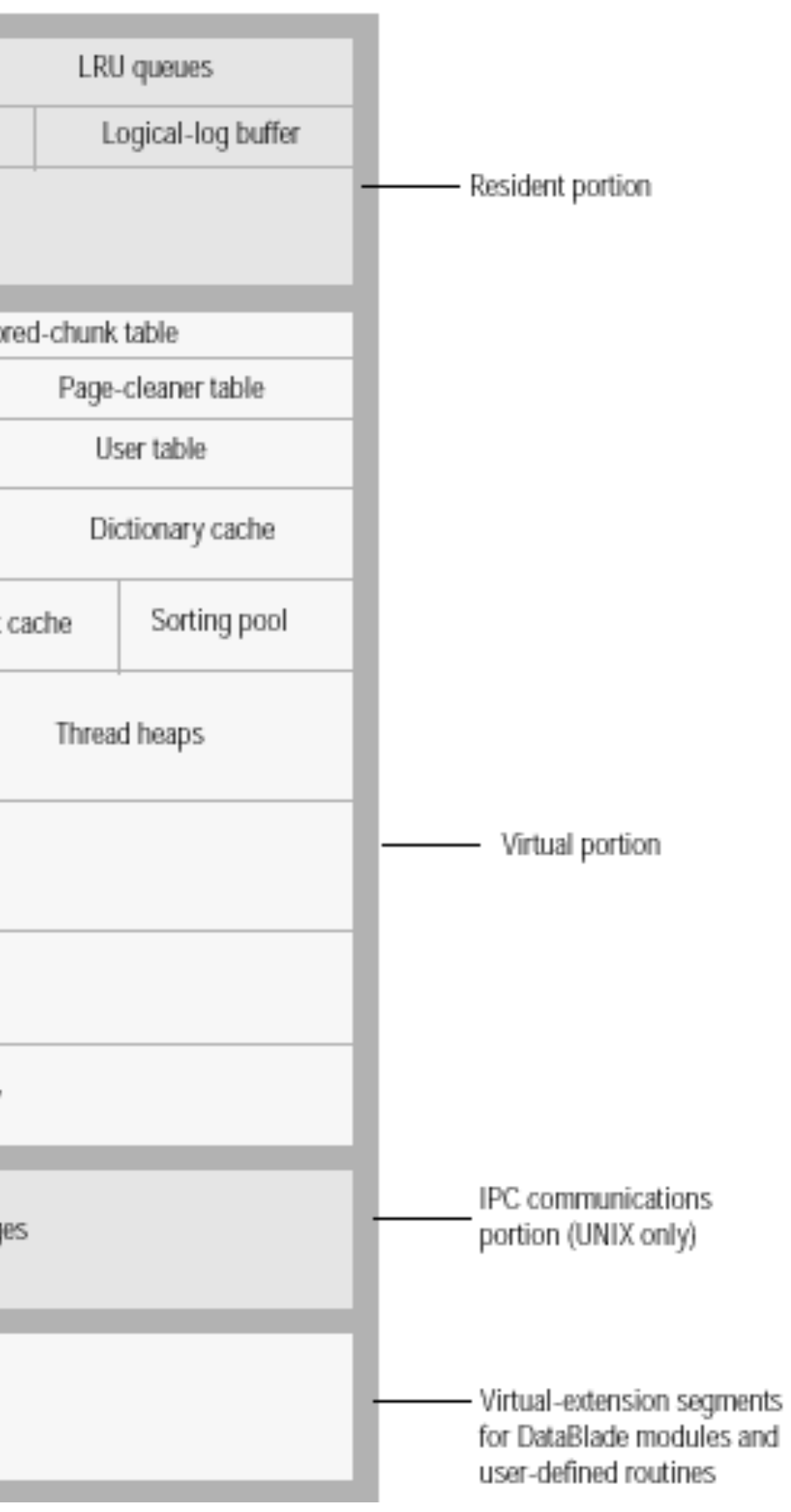

### Optional -- configuring and starting a demo instance
- You can have the installer create and start a basic instance
  - recommended for first time IDS users to get something running
  - instance data storage capacity is limited
- Kernel tuning is *required* before starting the instance

| 0 0           | Installer                                                                                                    |
|---------------|----------------------------------------------------------------------------------------------------|
|               | Do you want to create an IDS demonstration database server instance?<br>• Yes<br>• No<br>You can use a demonstration database server instance to verify that IDS i<br>installed correctly and that the hardware is configured correctly. You can<br>also configure the demonstration database server instance to use it as |
|               | a production instance.                                                                                                    |
| InstallShield |                                                                                                    |
|               |                                                                                                    |
|               | < Back Next > Cance                                                                                                    |

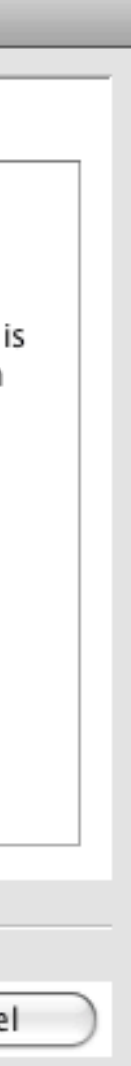

- You have several choices for a configuration file
  - Your own pre-configured file (will be asked for location)
  - a generic default file with minimal instance resources
  - a somewhat customized configuration based on your response to instance load and physical server resource questions

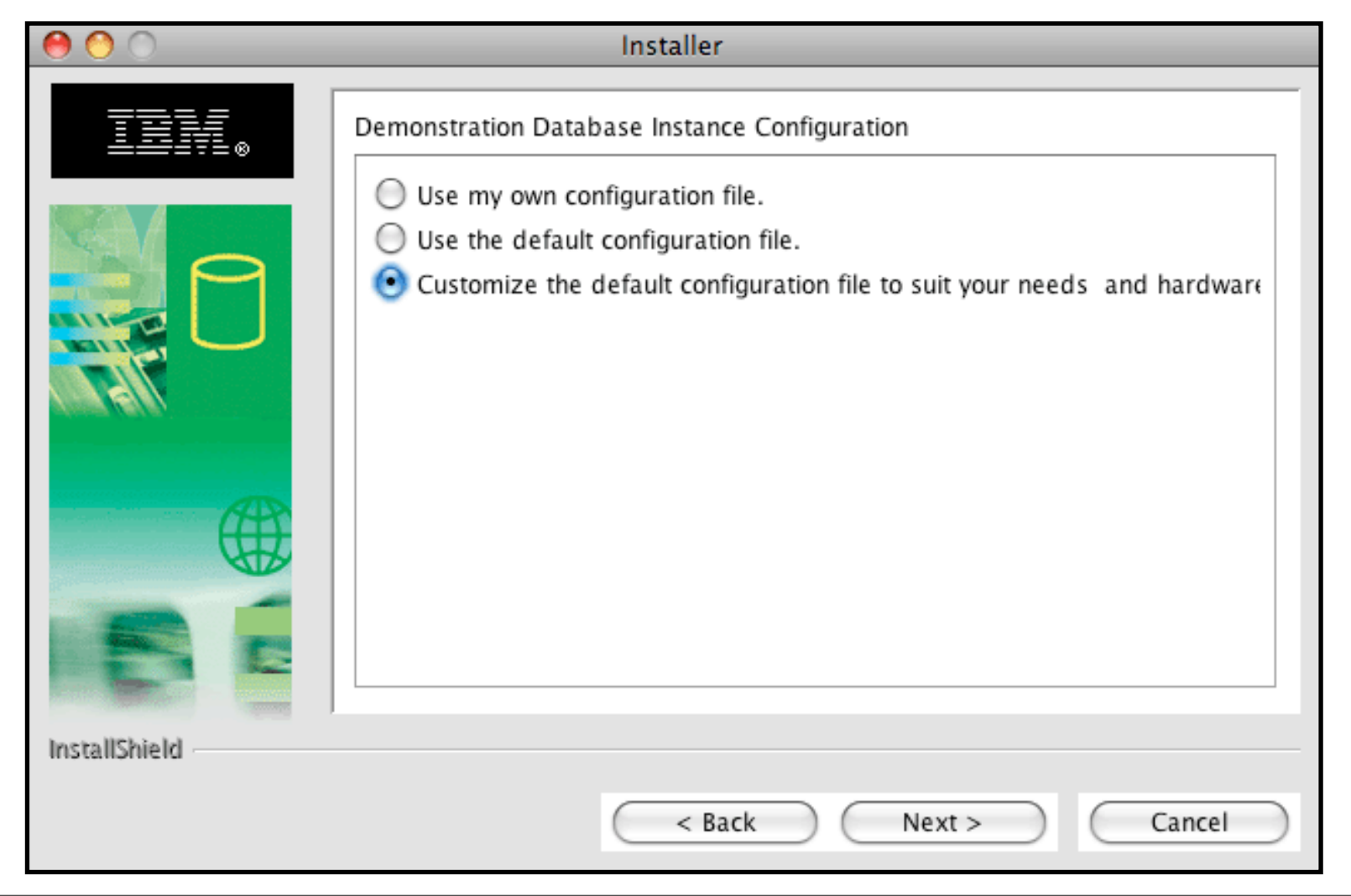

- With the customized option, several screens follow asking for additional information in order to create the instance configuration file
  - Note: default ROOTSIZE is 700 MB which is \*\*much\*\* too large

| 00            | Installer                                                                                                |
|---------------|----------------------------------------------------------------------------------------------------|
|               | Specify your server configuration parameters (Server Number should be in the range of 0 to 255).         |
|               | Server NameproductionServer Number1ROOTPATH/opt/IBM/informix/devices/production/rootspaceROOTSIZE (MB)50 |
| InstallShield |                                                                                                    |
|               | < Back Next > Cancel                                                                                     |

• Enter the number of server processors and memory to use as well as the expected instance load for OLTP and DSS operations

| 0 0           | Installer                                                                                       |
|---------------|-------------------------------------------------------------------------------------------------|
|               | Configuration Setup                                                                             |
|               | Modify any values if you want to customize database server configuration settings.              |
|               | 4                                                                                               |
|               | Memory to use (MB)                                                                              |
| diana (e) e,  | 512                                                                                             |
| Æ             | Online Transaction Clients (applications that frequently update databases with multiuser input) |
| <b>A</b>      | 150                                                                                             |
|               | Decision Support Clients (applications for querying databases to gather                         |
| InstallShield |                                                                                                 |
|               | < Back Next > Cancel                                                                            |

- After the instance is configured and started, the installer will ask for a terminal program it can use to open a window and allow you to access the instance
  - the installer will attempt to set environmental parameters in the open terminal so connectivity will occur
  - currently, a defect in the installer prevents this from working properly
    - can set the required parameters as shown later in this presentation and use iTerm to access instance
- The rest of the regular installation process will occur after you specify the parameters for the demo instance

### Setting up an iTerm bookmark to work with dbaccess

With much appreciation to Mark Jamison who figured out what the keystroke problem was!!

- The dbaccess utility is command line tool for IDS administrators to execute SQL operations against databases within an instance
  - it is shipped as part of the IDS software distribution
  - it only "lives" on the server hosting IDS, it is \*not\* a general client tool
- The default terminal configuration in iTerm is not 100% compatible with the interactive mode in dbaccess
  - the "backspace" key doesn't behave properly
- You can create an iTerm "profile" of terminal and keyboard attributes (called a "bookmark") and either set it as the default whenever you invoke iTerm or you can select it when you open a new window to interact with IDS

• To begin, select the **Bookmarks:Manage Profiles** option from the iTerm menu bar. It will open the window shown below. I have expanded the options you'll be working with.

| View | Bookmarks                                                                                 | Window                                       | Help                                  |     |                                                                                                    |            |    |
|------|-------------------------------------------------------------------------------------------|----------------------------------------------|---------------------------------------|-----|----------------------------------------------------------------------------------------------------|------------|----|
|      | Show Bookm                                                                                | nark Drawe                                   | er %B                                 | (   | 900                                                                                                    | Profiles   |    |
|      | Show Bookm<br>Manage Boo<br>Manage Prof<br>Press Option<br>Default<br>Bonjour<br>Open All | hark Drawe<br>kmarks<br>files<br>h for New V | er 策B<br>企策B<br><b>C</b> 策B<br>Vindow |     | <ul> <li>Keyboard Profiles         <ul> <li>Global</li> <li>xterm</li> <li>xterm (OS X)</li> </ul> </li> <li>Terminal Profiles         <ul> <li>Default</li> <li>Display Profiles</li> <li>Image: Second second sec</li></ul></li></ul> | Choose a p | rc |
| at.  |                                                                                           |                                              |                                       | No. | Add Duplicate Delete                                                                                                    | J          |    |
|      | AN AN AND AND                                                                             | No se                                        | PIPS                                  | l.  | Und Dopricate Delete                                                                                                    |            |    |

ofile on the left...

- In the Keyboard Profiles area, select xterm then click the "Duplicate" button at the bottom of the window.
  - will create a new entry called xterm copy. You can rename this by double clicking on it.

|                              | Profiles               |                     |
|------------------------------|------------------------|---------------------|
| ▼Keyboard Profiles<br>Global | Key mapping settings:  |                     |
| xterm                        | Key Combination        | Action              |
| xterm (OS X)                 | delete                 | send hex code 7f    |
| xterm copy                   | shift-num-cursor up    | send ^[ O2A         |
| erminal Profiles             | shift-num-cursor down  | send ^[ O2B         |
| Default                      | shift-num-cursor left  | send ^[ O2D         |
| Display Profiles             | ctrl-num-cursor left   | send ^[ O5D (!)     |
|                              | shift-num-cursor right | send ^[ O2C         |
|                              | ctrl-num-cursor right  | send ^[ O5C (!)     |
|                              | shift-F1               | send ^[ [11;2~      |
|                              | shift-F2               | send ^[ [12;2~      |
|                              | shift-F3               | send ^[ [13;2~      |
|                              | shift-F4               | send ^[ [14;2~      |
|                              | shift-F5               | send ^[ [15;2~      |
|                              | Mapping                | - + 🥖               |
|                              | Option Key as 💿 No     | ormal 🔿 Meta 🛛 +Esc |
|                              |                        |                     |
| Add Duplicate                | Delete                 |                     |
| Add Duplicate                | Delete                 |                     |

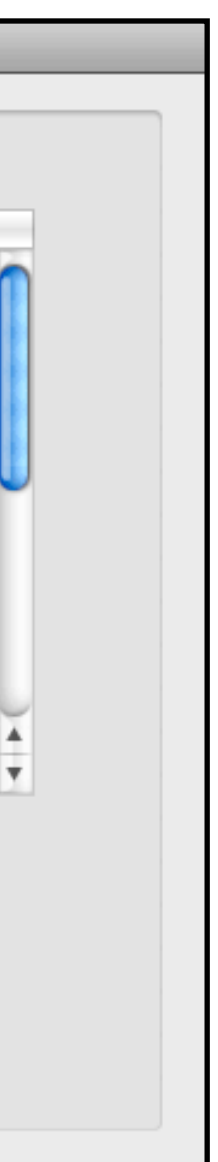

- To reconfigure the command sent by the "backspace" key, click on the your new keyboard profile name and do the following:
  - click on the "delete" key combination
  - click on the pencil "edit" icon
  - change the hex code from 7f to 8
  - click "OK" to save

| 0 | 0                  |            | Profiles                     |                   |    |
|---|--------------------|------------|------------------------------|-------------------|----|
|   |                    |            |                              |                   |    |
|   | ▼Keyboard Profiles | Key :      | delete                       |                   |    |
|   | Global             |            |                              |                   |    |
|   | Informix_xterm     | Modifier : | Option Control               | on                |    |
|   | xterm              |            |                              | d hex code 7f     | 0  |
|   | xterm (OS X)       |            | Shift Command                | d ^[ O2A          |    |
|   | ▼Terminal Profiles | Action :   | send hex code                | d ^[ O2B          |    |
|   | Default            |            | and the second second lie in | d ^[ O2D          |    |
|   | ▶ Display Profiles |            | 8                            | d ^[ O5D (!)      |    |
|   |                    |            | eg. 7F for backward delete.  | d ^[ O2C          |    |
|   |                    | 🗌 High i   | interception priority        | d ^[ O5C (!)      |    |
|   |                    |            | (8:8-7)                      | d ^[ [11;2~       |    |
|   |                    | Cancel     | ) 🗠 🖉 СК                     | d ^[ [12;2∼       |    |
|   |                    |            | (2.2.2)                      | d ^[ [13;2~       |    |
|   |                    |            | shift-F4                     | send ^[ [14;2~    | Ă. |
|   |                    |            | shift-F5                     | send ^[ [15;2~    | Ŧ  |
|   |                    |            | Mapping -                    | + /               |    |
|   |                    |            | Option Key as 💿 Nor          | mal 🔘 Meta 🛛 +Esc |    |
|   |                    |            |                              |                   |    |
|   |                    |            |                              |                   |    |
| ( | Add Duplicate      | Delete     |                              |                   |    |
|   |                    |            |                              |                   |    |

- With the keyboard profile set, now create a new terminal profile
  - click on "Default" under Terminal Profiles
  - duplicate it with the "Duplicate" button
  - rename it by double clicking
  - change the terminal "Type" to vt100
- Close this **Profiles** window, you are done with it

| ⊖ ○ ○                | Profiles  |
|----------------------|-----------|
|                      |           |
| ▼Keyboard Profiles   |           |
| Global               | Termina   |
| Informix_xterm       | -         |
| xterm                | Type      |
| xterm (OS X)         | Encoding  |
| ▼Terminal Profiles   | Lincouni  |
| Default              |           |
| Informix_term        | Scrollbac |
| ▶ Display Profiles   |           |
|                      | 🗹 Silenc  |
|                      | 🗹 Enabl   |
|                      | 🗌 Blinki  |
|                      | 🗹 Close   |
|                      | 🗹 Enabl   |
|                      | Keep      |
|                      |           |
|                      | ✓ Treat   |
|                      | Disab     |
|                      | 🗌 Wher    |
|                      |           |
| Add Duplicate Delete |           |

### al Settings:

|                                      | vt100                             |  |  |  |
|--------------------------------------|-----------------------------------|--|--|--|
| g                                    | vt100                             |  |  |  |
|                                      | xterm                             |  |  |  |
|                                      | xterm-new                         |  |  |  |
| ck Lir                               | xterm-256color                    |  |  |  |
| o tor                                | ansi                              |  |  |  |
| le ter                               | rxvt                              |  |  |  |
| e Gro                                | linux                             |  |  |  |
| ng cu                                | ursor                             |  |  |  |
| the                                  | session when it ends              |  |  |  |
| e xte                                | rm mouse reporting                |  |  |  |
| the c                                | lefault title with dynamic title  |  |  |  |
| Non                                  | -ASCII characters as double width |  |  |  |
| le session-initiated window resizing |                                   |  |  |  |
| n idle                               | , sends ASCII code: 0             |  |  |  |
|                                      |                                   |  |  |  |
|                                      |                                   |  |  |  |

- Create a new iTerm operating profile, called a "bookmark," and join the terminal and keyboard profiles together
  - select **Bookmarks : Manage Bookmarks** from the iTerm menu ring
  - click on the "Default" entry then the pencil edit tool to see the parameters for this operating profile, copy them for later reference and cancel out

| View    | Bookmarks   | Window     | Help   |           |                  |            |          |            |   |
|---------|-------------|------------|--------|-----------|------------------|------------|----------|------------|---|
|         | Show Book   | mark Drav  | ver %B |           | Boo              | okmarks    |          |            |   |
|         | Manage Bo   | okmarks    | . 企業B  |           |                  |            |          |            | _ |
|         | Manage Pr   | ofiles     | ∕⊂ℋΒ   | Name      | Command          | Terminal   | Keyboard | Display ^  | Ħ |
|         | Press Optio | on for New | Window | Default   | login –fp cdoe   | Default    | xterm    | Default    |   |
|         |             | on for new | mindom | ▶ Bonjour |                  |            |          |            |   |
|         | Default     |            |        |           |                  |            |          |            | _ |
|         | Bonjour     |            | •      |           |                  |            |          |            | _ |
|         | Open All    |            |        |           |                  |            |          |            |   |
|         |             |            |        |           |                  |            |          |            |   |
|         |             |            |        |           |                  |            |          |            |   |
| 124     |             |            |        |           |                  |            |          |            |   |
| 1.1     |             |            |        |           |                  |            |          |            |   |
|         |             |            |        |           |                  |            |          |            |   |
| 224     |             |            |        |           | 0.0              |            |          |            |   |
| 1000    |             | 18         | 19. ·  |           | 🕒 🚺 🛛 🗹 Set as i | default Ne | ew Tab   | New Window | N |
| A STATE |             | Section 1  | State: |           |                  |            |          |            |   |

- Create a new "bookmark" by clicking on the "+" and entering the relevant information.
  - some will come from the "Default" entry
  - make sure you select the new Informix-oriented keyboard and terminal profiles
- Once saved, you can highlight this new entry, and put a check mark in the "Set as default" box on the **Bookmarks** window if you want

| O O Bookmarks             |                        |                               |                         |  |  |  |  |
|---------------------------|------------------------|-------------------------------|-------------------------|--|--|--|--|
| Name<br>Default           | Name                   | Informix                      | d Display ^%<br>Default |  |  |  |  |
|                           | Command<br>Working Dir | login –fp cdoe<br>/Users/cdoe |                         |  |  |  |  |
|                           | Terminal               | Informix_term                 |                         |  |  |  |  |
|                           | Keyboard               | Informix_xterm                |                         |  |  |  |  |
|                           | Display                | Default                       |                         |  |  |  |  |
|                           | Shor                   | tcut key: ^ ዤ 📄               |                         |  |  |  |  |
| (+)                       | Cancel                 | ОК                            | New Window              |  |  |  |  |
| . A. A. B. C. C. C. C. C. |                        |                               |                         |  |  |  |  |

• Now, the backspace key will work properly in the dbaccess's interactive mode

| 0                                           | 0                                                                       |                                              | Informix                                                    |                        |
|---------------------------------------------|-------------------------------------------------------------------------|----------------------------------------------|-------------------------------------------------------------|------------------------|
|                                             | 1 1                                                                     |                                              |                                                             |                        |
| New                                         | Info Customize                                                          | Close                                        |                                                             | Execute                |
|                                             | Informix                                                                |                                              |                                                             |                        |
| NEW:                                        | ESC = Done editing<br>CTRL-X = Delete chara                             | CTRL-A<br>cter CTRL-D                        | = Typeover/Insert<br>= Delete rest of line                  | CTRL-R = Redraw        |
|                                             | store                                                                   | s@production                                 | Press CTRL-W f                                              | or Help                |
| create (<br>(coll in<br>coll vo<br>) with ( | table my_scratch_table<br>nteger not null,<br>archar(30)<br>crcols;     |                                              |                                                             |                        |
| alter to                                    | able my_scratch_table                                                   | add constrai                                 | nt (primary key (col1)                                      | constraint scratch_key |
| insert<br>insert<br>insert                  | into my_scratch_table<br>into my_scratch_table<br>into my_scratch_table | values (1,"s<br>values (2, "<br>values (3, " | ome text");<br>some more text");<br>even iou <mark>n</mark> |                        |

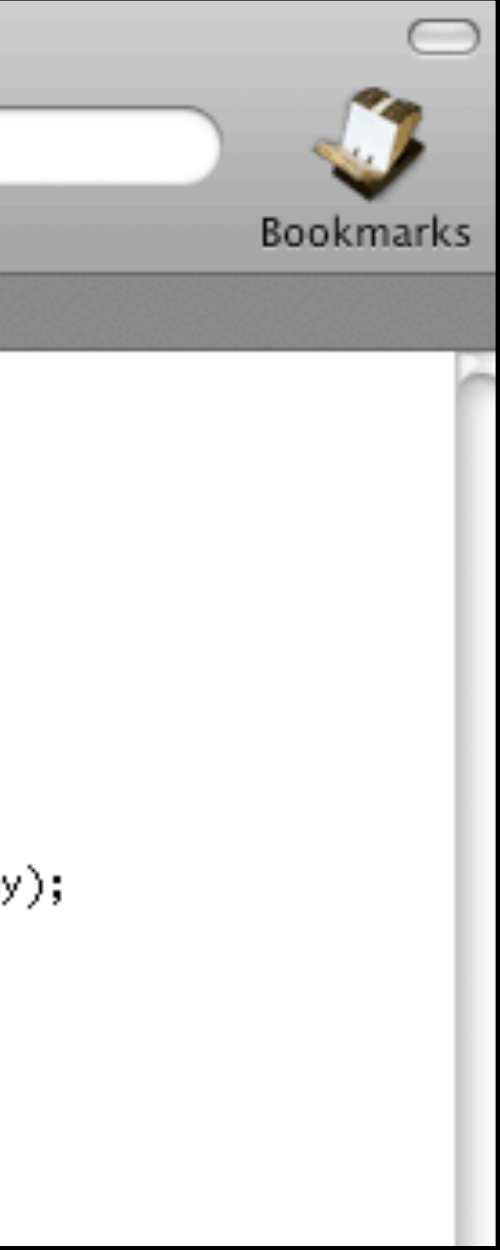

### The end